#### 仕 様 書

- 件名
   札幌市転院搬送支援システム構築業務
- 2 目的

札幌市の救急医療体制を円滑に運用するため、二次救急医療機関等に救急 搬送され、初療を終えて、引き続き療養を行う患者について転院させる必要 があるが、現在は転院先について、1件1件電話がけを行うなど、負担が大 きい。本システムは、上記のような患者の転院先決定の支援をすることを目 的とする。

- 3 業務内容
- ・本システムの設計に必要な調査・分析及びヒアリング並びに設計、構築、テスト、操作研修を行うこと。
- ・受託者は、上記の調査・分析及びヒアリング結果を踏まえ、「4 機能要件」
   を実現するために必要な設計書を作成すること。その際、機能概要、画面レイアウトについても設計書に反映させること。
- ・システム開発に必要な機材・資材は受託者が用意すること。
- ・構築したシステムについて、システムの機能要件や画面レイアウト等、システムに求められている品質を満たしているかを確認するために、試験体制と役割、作業内容、作業スケジュール、試験環境などに関する試験実施計画を 作成の上、試験を実施すること。
- ・上記の試験の結果、発生した不具合については、発生箇所や原因を究明して 適切に対処するとともに、不具合の事象、原因、対処内容を試験結果報告書
   に記載して、本市に提出すること。
- ・システム操作マニュアルを作成の上、システム利用者及び管理者への集合研修(オンライン)を全1回実施すること。また、本市職員5名程度を対象とした実機による対面研修を、医療政策課が指定した場所で実施すること。
- ・研修テキスト及び資料については、受託者が準備することとし、研修実施前

までに MicrosoftWord、Excel または PowerPoint 形式の電子ファイルによって本市に提出し、承認を受けること。

4 機能要件

- ・患者の転院元の医療機関(以下、「選定医療機関」という)は、転院予定患者の性別、年齢、診療科目、疾患情報、居住区などの情報を入力できるものとし、自由記載が可能な欄も設けるものとする。(画面イメージ 2-1)
- ・選定医療機関は、一度登録した患者情報について、照会、修正・削除ができるものとする。(画面イメージ 3-1)
- ・患者の転院先の医療機関(以下、「受入医療機関」という)では、当日~3日
   後までの空床数の男女別入力、受入可能な患者を判定できるように対応症状の選択を可能とし、自由記載が可能な欄も設けるものとする。(画面イメージ4-1)
- ・性別、症状を条件として検索する機能を有し、条件に合致した受入医療機関のうち空床がある医療機関を一覧で表示できることとする。(画面イメージ 5-1)
- ・選定医療機関は、受入医療機関は個人情報を含む転院予定患者の情報を個別に送信できるものとする。また、送信時には受入医療機関に通知する機能を有するものとする。(画面イメージ 5-4、5-5)
- ・症状、入院日、患者居住区、性別、年齢、医療機関名、管理番号を条件として検索する機能を有し、条件に合致した患者を一覧で表示できることとする。
   (画面イメージ 6-1)
- ・選定医療機関と受入医療機関は、PDF形式のデータの授受ができるものとする(診療情報提供書等を想定)。PDFデータは、選定医療機関が選択した受入 医療機関のみに送信されるものとし、サーバー内にはデータを保存しないこととする。
- ・選定医療機関は、登録した患者が転院もしくは退院した時には、その日付や
   転院先医療機関を入力できるものとする。(画面イメージ 7-1、7-2)
- ・登録した患者情報、患者情報送信件数及び送信先、選定医療機関、転院日、 転院先医療機関、退院日は管理者画面で閲覧可能にするとともに、csv で出

力できることとする。なお、データは5年間保存されることとする。

- ・医療機関のマスタ管理、カスタマイズ項目の管理、CSV ファイルの出力など を行うことができる管理者権限と管理者画面を有するものとする。
- ・大幅な変更は生じない見込みであるが、エンドユーザー(医療機関)との調整過程で、入力項目、画面等について修正が生じる可能性がある。
- 5 システム要件
- ・本システムは、PC、タブレット端末、スマートフォンのいずれかを用いて
   も使用可能なものとし、本市及び市内の各医療機関等からアクセスできる
   Web 方式(ブラウザアクセス型)とすること。
- ・350 程度の医療機関で使用され、1 医療機関あたり3 台程度の端末の稼働が 想定されることから、最大同時接続1,000 台程度の負荷に耐えられるものに すること。
- ・利用者 ID 及びパスワードは各医療機関の職員ごとに設定可能とする。設定できるパスワードは文字数や英数字混在などの制限を課し、一定期間(概ね半年)ごとに変更を要求するものとする。
- ・一定時間操作がない場合に、ログイン状態を解除し、再度ログインさせる仕 組みを設けるものとする。
- ・管理者権限では、利用者の追加、変更及び削除ができることとする。
- ・本システムは、24時間稼働を原則とする。
- ・ユーザーやプリンタの機種に左右されることなく印刷できることとする。
- ・システム保有データのバックアップを自動で行うことができる機能を有すること。原則として、フルバックアップを週1回、2世代分を保管、差分バックアップを1日1回実施すること。
- ・操作ログ(利用 ID、利用日時、利用データ等)は記録し、最低1年間は保存 するとともに、CSV ファイル等で出力できるものとする。
- 6 情報セキュリティ要件
- 本業務の作業実施体制・連絡体制を提示すること。
- ・セキュリティ対策の責任者にはセキュリティ対策を十分に管理できる者を

配置すること。

- ・本業務の遂行に当たり知り得たすべての情報は、履行期間及び履行後において第三者に漏らしてはならない。データの取扱についても同様とする。また、
   秘密保持及びデータの取扱について、従業員その他関係者への徹底を行うこと。
- アクセス制御機能及び権限管理機能を備えること。
- ・通信経路は SSL 方式などによって暗号化すること。
- ・システムについては可用性を確保するため冗長構成とるすこと。
- ・システムで使用するソフトウェア等の最新の脆弱性情報を把握しシステム
   への影響を調査・評価すること。
- ・セキュリティパッチの提供がある場合はシステムへの影響を考慮し、影響がない場合は適用すること。
- ・本業務に基づくシステム構築が影響する範囲について、脆弱性検査を実施し、その結果を書面にて報告すること。
- ・情報セキュリティインシデントが発生した場合は連絡体制表に基づき速やかに委託元へ報告すること。
- ・なお、不正アクセス、サービス不能攻撃、不正プログラムの感染等、短時間
   で被害が拡大する情報セキュリティインシデントについては緊急時対策を
   受託者が行うこと。
- ・システムで使用するソフトウェアについては、システム更改の時期を考慮し、
   メーカーによるサポート対象の製品、バージョンを用いること。
- ・受託者は、クラウドサービスの ISMS 認証(IS027001)、クラウドセキュリティ認証、(IS027017/27018)、SOC (Service Organizagtion Control)報告書などを提出すること。
- ・札幌市は受託者に対して、受託者のセキュリティ対策、運用体制等に関し、
   監査を行うことができる。
- ・受託者の責に起因する情報セキュリティインシデントが発生するなどの万
   一の事故があった場合に直ちに報告する義務や、損害に対する賠償等の責任
   を負うこと。
- ・情報システムを設置する管理区域の管理は委託先、情報システムの運用、利

用、情報セキュリティ対策は札幌市で行う。

7 納入成果物

以下に示す全てのドキュメントについて、DVD-ROM 等の電子媒体で納入すること。電子媒体は各1枚とする。

| 資料名        | 内容                      |
|------------|-------------------------|
| 基本設計書      | システム機能設計、画面設計、システム性能設計、 |
|            | セキュリティ設計等を示したもの。        |
| データベース構造図  | データベースの構造について示したもの。     |
| (ER 図)     |                         |
| データベース定義書  | データベースにおけるテーブルのデータ項目な   |
|            | どを定義したもの。               |
| 機器構成図      | システムの機器構成について示したもの。     |
| 詳細設計書      | 基本設計書の詳細設計、物理設計及びシステム構  |
| (プログラム設計書) | 成・ネットワーク構成、外部インターフェース設  |
|            | 計の物理モデル等を示したもの。         |
| 試験実施計画書    | 試験の実施体制・環境・スケジュール・仕様を定  |
|            | 義したもの。                  |
| 試験結果報告書    | 上記テスト仕様に基づく成績・結果を示したも   |
|            | $\mathcal{O}_{\circ}$   |
| システム操作マニュア | 利用者向けに、本システムの利用方法や手順を示  |
| ル<利用者用>    | したもの(操作説明、画面説明等)        |
| システム操作マニュア | 管理者向けに、本システムの利用方法や手順を示  |
| ル<管理者用>    | したもの(操作説明、画面説明等)        |
| システム保守運用マニ | 管理者向けに、本システムの運用保守方法や手順  |
| ュアル<管理者用>  | を示したもの。(監視、セキュリティ管理、バッ  |
|            | クアップ管理、障害対策管理等)         |
| 実施体制・連絡体制図 | 作業の実施体制や連絡体制を示したもの。     |

| その他資料 | 進捗報告書、脆弱性検査実施報告書、クラウドサ |
|-------|------------------------|
|       | ービスのセキュリティ認証書類、(事故発生時) |
|       | 事故報告書等                 |

- 8 成果物の取扱に関する事項
  - (1) 知的財産権の帰属

本業務における成果物の原著作権及び二次的著作物の著作権(著作権法 第 21 条から第 28 条に定める全ての権利を含む)は、受託者が本調達の実 施の従前から権利を保有していた等の明確な理由によりあらかじめ提案書 にて権利譲渡不可能と示されたもの以外は、全て本市に帰属するものとす る。

(2) 契約不適合責任

受託者は、完了検査の合格後であっても成果物に仕様書と適合しない状 態が発見されたときは、委託者の当該契約不適合の修正等の履行の追完の 請求につき、当該追完を行わなければならない。

(3) 検収

本業務の受託者は、成果物等について、納品期日までに本市に内容の説 明を実施して検収を受けること。検収の結果、成果物等に不備又は誤り等 が見つかった場合には、直ちに必要な修正、改修、交換等を行い、変更点 について本市に説明を行った上で、指定された日時までに再度納品するこ と。

9 再委託の禁止

受託者は、この契約によって生じる権利もしくは義務を第三者に譲渡、ま たは継承させてはならない。ただし、あらかじめ本市の書面による承諾を得 た場合はこの限りではない。 10 スケジュール

本調達のスケジュール(想定)は以下のとおり。

| 時期                  | 行程           |
|---------------------|--------------|
| 契約日~令和5年9月30日       | 打ち合わせ、システム構築 |
| 令和5年10月1日~令和6年2月28日 | 試験運用(一部の医療機関 |
|                     | で先行稼働を想定)    |
| 令和6年3月1日~令和6年3月31日  | 研修会、納品       |
| 令和6年4月1日以降          | 本番稼働         |

#### 11 履行及び検査場所

札幌市保健福祉局保健所医療政策課

(札幌市中央区大通西 19 丁目 WEST19 3 階)

- 12 環境負荷の低減に関する事項
  - (1) 本市の環境マネジメントシステムに順じ、環境負荷低減に努めること。
  - (2) 電気、水道、油、ガス等の仕様にあたっては、極力節約に努めること。
  - (3) ごみ減量及びリサイクルに努めること。
  - (4) 両面コピーの徹底やミスコピーを減らすことで、紙の使用量を減らすよう努めること。
  - (5) 自動車等を使用する場合は、できるだけ環境負荷の少ない車両を使用し、 アイドリングストップの実施など環境に配慮した運転を心がけること。
  - (6) 業務に係る用品等は、札幌市グリーン購入ガイドラインに従い、極力ガ イドライン指定品を使用すること。
- 13 その他留意事項
  - (1) 本業務の履行にあたっては、常に本市と協議を重ね、本市の指示を受けること。
  - (2) 利用環境の変化には適宜、関係者で協議の上対応する。
  - (3) 納入完了時に適切な利用環境での検証をもって履行されたことを確認する。

- (4) 業務遂行上知り得た秘密を、他人に漏らしてはならない。
- (5) 仕様等に不明な点がある場合は、必ず入札前に担当課に確認すること。
- 14 担当課

札幌市保健福祉局保健所医療政策課 清水 電話:011-622-5162、FAX:011-622-5168

後方支援システム画面イメージ

1-1. メインメニュー画面

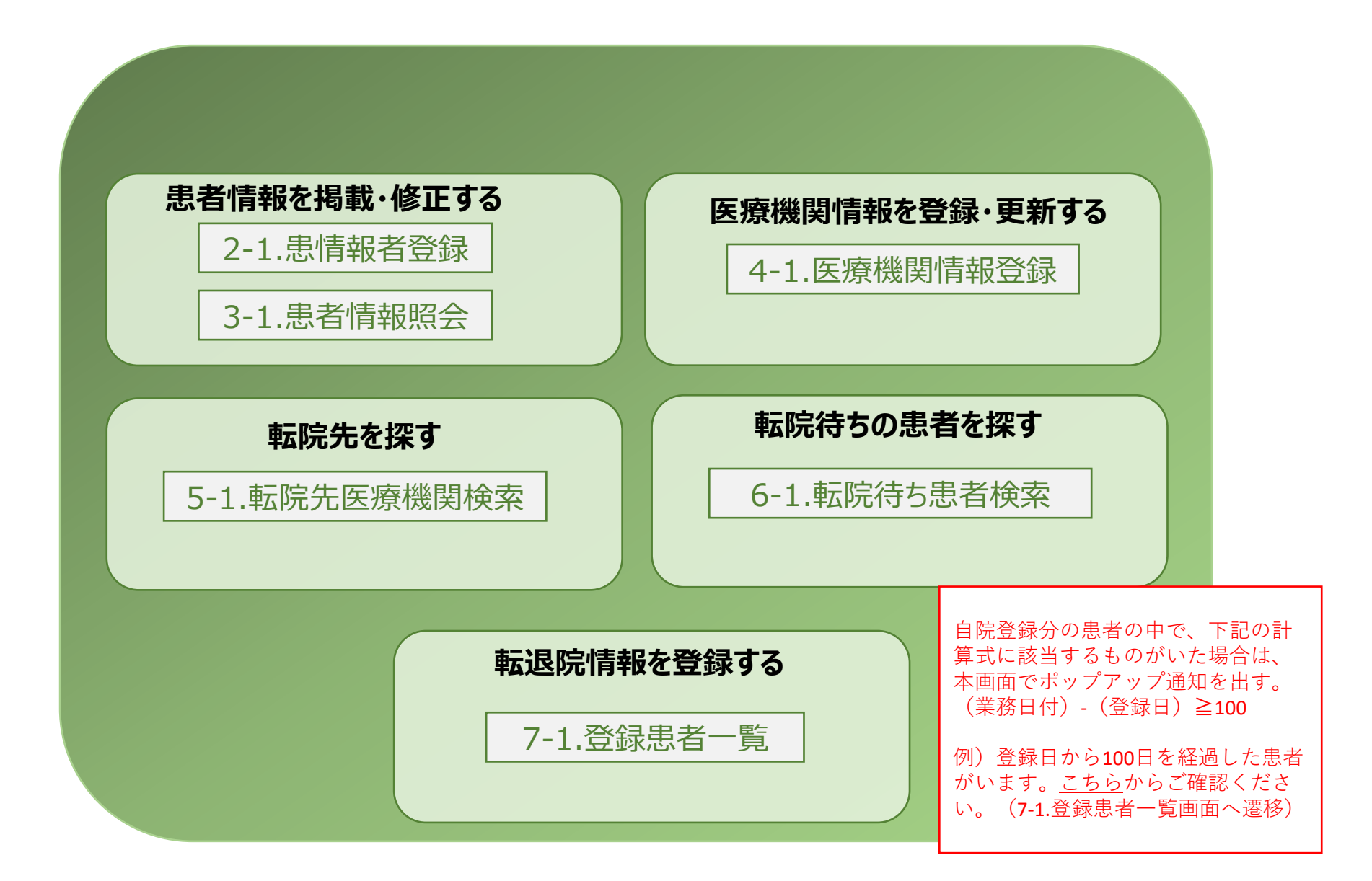

2 患者情報の登録をする画面

#### 2-1.患者情報登録

|                          |                                 | 志 右 情 報 登 録                                                                                             |  |  |  |  |  |  |
|--------------------------|---------------------------------|----------------------------------------------------------------------------------------------------|--|--|--|--|--|--|
| 転院させたい患者の情<br>報を入力する画面   | 性別                              | □ 男性 □ 女性                                                                                               |  |  |  |  |  |  |
|                          | 年齢                              |                                                                                                    |  |  |  |  |  |  |
| 選択項目はチェック<br>ボックスorラジオボタ | 患者居住区                           |                                                                                                    |  |  |  |  |  |  |
| レクスとし、初期表示<br>は選択なしとする。  | 🔲 清田区 🛛 南区 📄 西区 📄 手稲区 🔲 市外 🗌 不明 |                                                                                                    |  |  |  |  |  |  |
| なお、不選択項目が<br>あった場合は、下部   | 転院理由                            | □ 誤嚥性肺炎 □ 尿路感染症 □ 大腿骨頚部骨折 □ 副傷病 □ ADL低下 +カスタマイズ項目                                                       |  |  |  |  |  |  |
| 「入力」ボタン押下後<br>にエラーメッセージを | 入院日                             | 令和5年O月OO日<br>入力方式「yyyymmdd」                                                                             |  |  |  |  |  |  |
| 表示し、再選択を求め<br>る仕様とする。    | JCS                             | □       □       I - 1       □       II - 10       □       II - 100       理者権限で追加可能<br>なカスタマイズ項目<br>とする。 |  |  |  |  |  |  |
|                          |                                 | □ I-3 □ II-30 □ II-300                                                                                  |  |  |  |  |  |  |
|                          | ADL                             | 運動                                                                                                    |  |  |  |  |  |  |
|                          |                                 | □ 部分介助 □ 部分介助 □ 部分介助                                                                                    |  |  |  |  |  |  |
|                          |                                 | □ ① □ □ □ □ □ □ □ □ □ □ □ □ □ □ □ □ □ □                                                                 |  |  |  |  |  |  |
| 備考欄は半角、全<br>角、英数字の入力     | 酸素投与量                           | ℓ/分 入力は半角数字とピリオド「.」                                                                                     |  |  |  |  |  |  |
| が可能な自由入力<br>欄とする。        | 保険種別                            | □ 国保・国組 □ 後期 □ 社保・共済 □ 生保 □ その他 □ 不明                                                                    |  |  |  |  |  |  |
| ↓<br>入力例)要介護認<br>定3あり 等  | 身元引受人                           | 🗌 配偶者 🔄 子 🗌 父母 🗌 兄弟姉妹 🔲 その他 🗌 不明                                                                        |  |  |  |  |  |  |
|                          | 備考                              | ······(自由記載)······                                                                                      |  |  |  |  |  |  |
|                          |                                 | 入力 クリア イ メニューへ戻る                                                                                        |  |  |  |  |  |  |

#### 2-2. 患者情報登録確認

| 前画面で入力した内容                                       |       | 患者情報登録確認                                                                                                    |                                   |
|--------------------------------------------------|-------|----------------------------------------------------------------------------------------------------|-----------------------------------|
| で登録をしていいか確<br>認する画面。                             | 性別    | □ 男性 □ 女性                                                                                                    | 前画面で不曜択                           |
|                                                  | 年齢    | 歳                                                                                                    | 未入力項目があっ                          |
|                                                  | 患者居住区 | □ 中央区 □ 北区 □ 東区 □ 白石区 □ 厚別区 □ 豊平区                                                                                       | でエラーメッセー                          |
|                                                  |       | □ 清田区 □ 南区 □ 西区 □ 手稲区 □ 市外 □ 不明                                                                                         | シを表示するとともに、下部の「登                  |
|                                                  | 転院理由  | 🔲 誤嚥性肺炎 🔲 尿路感染症 🔛 大腿骨頚部骨折 🗌 副傷病 🔲 ADL低下 🕇                                                                               | 録」ボタンは非活性とする。                     |
|                                                  | 入院日   | 令和5年0月00日                                                                                                    | ~ 不備が解消された                        |
| 登録ボタンが押下され<br>た時点情報をDBに保                         | JCS   | □     □     I-1     □     □     □     □       選択されていない項目があります!       □     I-3     □     □     □                        | ら、下部「登録」<br>ボタンが活性化し、<br>押下可能となる。 |
| 存し、 <b>7-1</b> .患者情報一<br>覧に掲載される際に登<br>録時点を表示する。 | ADL   | 運動     自立     認知     自立       □     部分介助     □     部分介助       □     介助あり     □     介助あり       □     完全介助     □     完全介助 |                                   |
|                                                  | 酸素投与量 | ℓ/分                                                                                                    | セットせずに、前                          |
| 登録ボタンを押下した                                       | 保険種別  | □ 国保・国組 □ 後期 □ 社保・共済 □ 生保 □ その他                                                                                         | 回回(2-1.芯石 自報<br>登録)に遷移する。         |
| DB上に5年間保存す<br>る。(情報セキュリ                          | 身元引受人 |                                                                                                    |                                   |
| ティとログ管理のた<br>め)                                  | 備考    | ······(自由記載)······                                                                                                    |                                   |
|                                                  |       | 登録                                                                                                    | ◀ メニューへ戻る                         |

#### 2-3. 患者情報登録完了

| 电 컨 분 편 가 했 연 분 년 분                                            |           |                                       | 患者情報                                 | g 登 録 完 了                |                                       |                            |                          | 管理番号を新しく<br>表示する。         |
|----------------------------------------------------------------|-----------|---------------------------------------|--------------------------------------|--------------------------|---------------------------------------|----------------------------|--------------------------|---------------------------|
| 患者情報が登録されたことを確認する画面。                                           | 性別        | □ 男性                                  | 🔲 女性                                 |                          | 管理番号                                  | 0000                       |                          |                           |
|                                                                | 年齢        |                                       | 歳                                    |                          |                                       |                            |                          |                           |
|                                                                | 患者居住区     | □ 中央区                                 | 🔲 北区                                 |                          | 石区                                    | 厚別区 🗌                      | 豊平区                      | 登録が完了した旨                  |
|                                                                |           | □ 清田区                                 | □ 南区                                 | □ 西区 □ =                 | 手稲区                                   | 市外                         | 不明                       | を確認できるメッ                  |
| 登録された患者情報は、                                                    | 転院理由      | 🔲 誤嚥性肺                                | 炎 🔲 尿路感染症                            | E 🗌 大腿骨頚部骨               | 折 🔲 副傷病                               | ā 🔲 ADL值                   | 乱下 +カス                   |                           |
| 「 <b>6-2.</b> 転院待ち患者情<br>報検索」の一覧に掲載                            | 入院日       | 令和5年0月                                | 100日                                 |                          |                                       |                            |                          | 併せて、  医療機<br>  関CD+連番(桁数要 |
| される。                                                           | JCS       | 0                                     | I-1                                  | II-10                    | Ш-10                                  | )0                         |                          | 調整)」で管理番号(半角数字)を          |
| 掲載された各項目の情<br>報は5年間はDBで保存<br>し、項目ごとにCSV等<br>で抽出可能な状態で保<br>存する。 | ADL       | <br>運動<br>[                           | 登録が       管理番号       部分介助       介助あり | <br>「完了しました。<br>はOOOOです。 | ····································· | 00<br>Z<br>分介助<br>りあり<br>目 | 「印刷」ボ<br>甲下すると、<br>に接続され | <br>タンを<br>、端末<br>たプリ     |
|                                                                | <br>酸麦投与量 |                                       |                                      |                          |                                       | _/ 助                       | ンターから.<br>された情報          | 、登録<br>(管理                |
|                                                                | 保険種別      | ····································· | 組 🗌 後期                               | □ 社保·共済                  | □生保                                   |                            | 番号込み)<br>枚片面で印<br>る仕様とす  | をA41<br>刷でき<br>る。         |
|                                                                | 身元引受人     | 🗌 配偶者                                 | □ 子                                  | 🗌 父母 🔲 5                 | 記弟姉生 [                                | ] その他 [                    | 一不明                      |                           |
|                                                                | 備考        | ••••••(自日                             | 日記載)・・・・・・・                          |                          |                                       |                            |                          |                           |
|                                                                |           |                                       | F                                    | 口刷                       |                                       |                            |                          | ┫ メニューへ戻る                 |

3 登録した患者情報の照会、修正、削除をする画面

後方支援システム画面イメージ

3-1. 患者情報照会

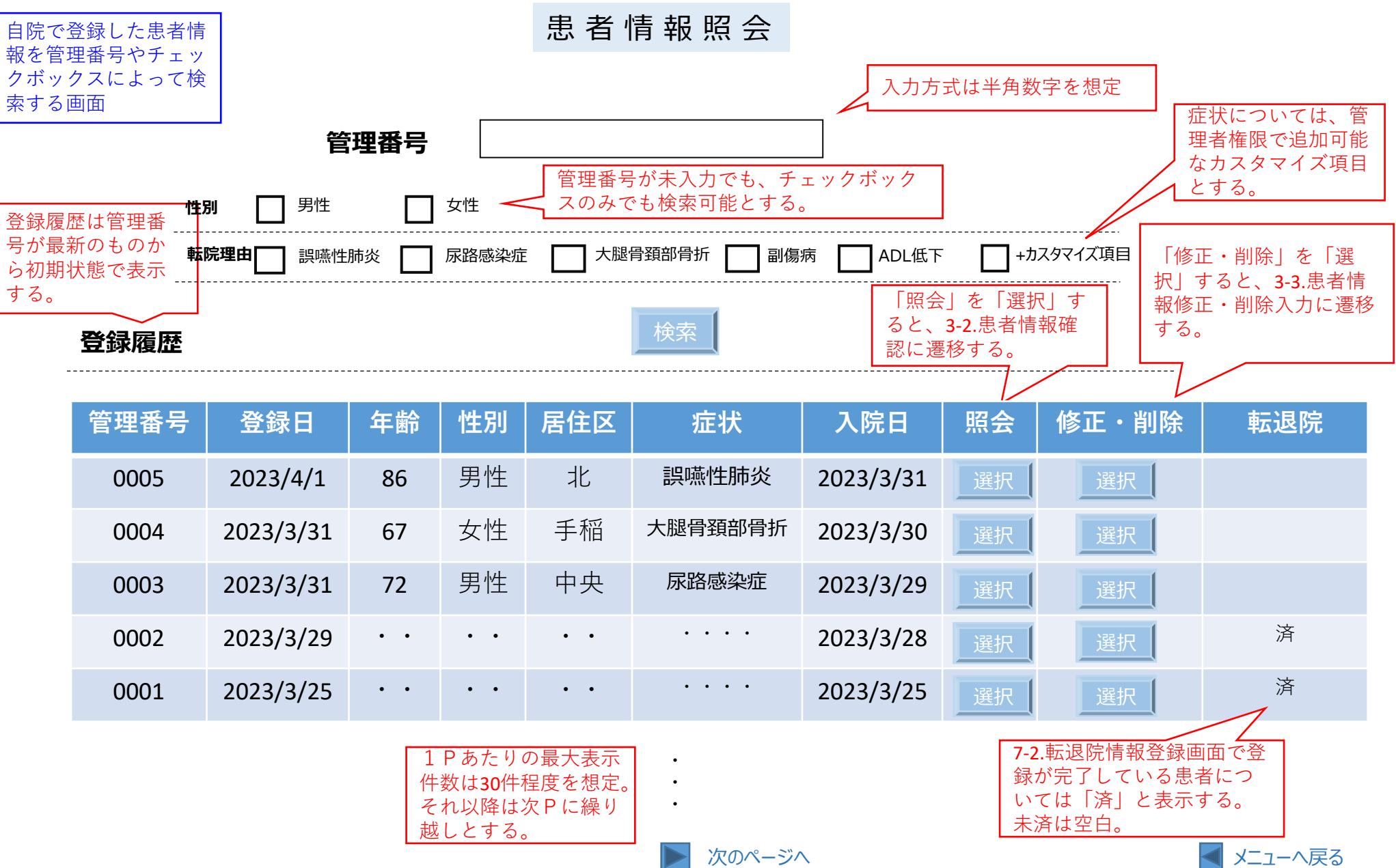

後方支援システム画面イメージ

| 3-2. 患者情報             | <b>履確認</b> |                    | 患者情                                | 報確認                                             |                                                                          |       |                                  |
|-----------------------|------------|--------------------|------------------------------------|-------------------------------------------------|--------------------------------------------------------------------------|-------|----------------------------------|
| 登録した患者情報を確<br>認する画面。  | 性別         | □ 男性 [             | _ 女性                               | Î                                               |                                                                          | 0     |                                  |
|                       | 年齢         | 歳                  |                                    |                                                 |                                                                          |       |                                  |
|                       | 患者居住区      | □ 中央区 □            | ]北区 🗌 🖻                            |                                                 | □ 厚別区 [                                                                  | 豊平区   |                                  |
| 本画面は閲覧機能のみ            |            | □ 清田区 [            | ] 南区 🗌                             | 西区 🗌 手稲区                                        | [ ] 市外 [                                                                 | 一不明   |                                  |
| とし、ここではいずれの項目に対しても入力  | 転院理由       | 誤嚥性肺炎              | 🔲 尿路感染症                            | □ 大腿骨頚部骨折                                       | 副傷病                                                                      | ADL低下 |                                  |
| 不可。                   | 入院日        | 令和5年0月00           | )E                                 |                                                 |                                                                          |       |                                  |
|                       | JCS        |                    | I-1                                | II-10     [       II-20     [       II-30     [ | □ Ⅲ-100<br>□ Ⅲ-200<br>□ Ⅲ-300                                            |       |                                  |
|                       | ADL        | 運動 [<br>[<br>[<br> | ] 自立<br>] 部分介助<br>] 介助あり<br>] 完全介助 | 認知                                              | <ul> <li>□ 自立</li> <li>□ 部分介助</li> <li>□ 介助あり</li> <li>□ 完全介助</li> </ul> |       |                                  |
|                       | 酸素投与量      | ℓ/分                |                                    |                                                 |                                                                          |       |                                  |
| 「印刷」ボタンを              | 保険種別       | □ 国保·国組            | □ 後期 □                             | 社保·共済 🗌                                         | 生保 🔲 その他                                                                 | 🔲 不明  |                                  |
| 押下すると、端末<br>に接続されたプリ  | 身元引受人      | 配偶者                | □子 □                               | 父母 🗌 兄弟姉妹                                       | 味 🗌 その他                                                                  | 🗌 不明  | 「戻る  ボタンを                        |
| ンターから、登録<br>された情報(管理  | 備考         | (自由記               |                                    |                                                 |                                                                          |       | 押下すると、 <b>3-1</b> .患<br>者情報照会に遷移 |
| 番号込み)をA41<br>枚片面で印刷でき | 転院日        |                    |                                    | システム内 🗌                                         | システム外 [                                                                  | ]     | ↓ <sup>する。</sup>                 |
| る仕様とする。               | 転院先医療機関    | 所在区 ▼              |                                    | 転院先医療機関                                         | ▼                                                                        |       |                                  |
|                       | 退院日        |                    |                                    |                                                 |                                                                          |       |                                  |
|                       |            |                    | 印刷                                 | 戻る                                              |                                                                          |       | < メニューへ戻る                        |

後方支援システム画面イメージ

| 3-3. 患者情報                  | 修正·削降   | <b>€</b><br>患者情報修正・削除入力                                                                                                    | 管理番号は非入力<br>領域           |
|----------------------------|---------|----------------------------------------------------------------------------------------------------|--------------------------|
| 一度登録した患者情報の                | 性別      | □ 男性 □ 女性 <b>管理番号</b> ○○○○                                                                                                    |                          |
| 修正や削除を行う画面                 | 年齢      | 歳                                                                                                    |                          |
|                            | 患者居住区   | □ 中央区 □ 北区 □ 東区 □ 白石区 □ 厚別区 □ 豊平区                                                                                                    |                          |
| · · _ · _ ·                |         | □ 清田区 □ 南区 □ 西区 □ 手稲区 □ 市外 □ 不明                                                                                                    |                          |
| 各項目は一度登録された<br>内容で初期表示し、再入 | 転院理由    | 🔲 誤嚥性肺炎 🔲 尿路感染症 🔛 大腿骨頚部骨折 🔛 副傷病 🔛 ADL低下                                                                                                    |                          |
| 力可能なものとする。                 | 入院日     | 令和5年0月00日                                                                                                    |                          |
|                            | JCS     | □ 0 □ I-1 □ II-10 □ II-100                                                                                                    |                          |
|                            |         | $\Box I - 2 \qquad \Box I - 20 \qquad \Box I - 200 \\ \Box I - 3 \qquad \Box I - 30 \qquad \Box I - 300 $                                                                                                    |                          |
|                            |         |                                                                                                    |                          |
|                            | ADL     |                                                                                                    |                          |
|                            |         | □ 介助あり □ 介助あり                                                                                                    |                          |
|                            |         | 完全介助  完全介助                                                                                                    |                          |
|                            | 酸素投与量   | ℓ/分                                                                                                    |                          |
|                            | 保険種別    | 🔲 国保・国組 🔲 後期 🔲 社保・共済 🔲 生保 🔲 その他 🔲 不明                                                                                                    |                          |
|                            | 身元引受人   | 🗌 配偶者 🛛 子 🗌 父母 🗌 兄弟姉妹 🔲 その他 🗌 不明                                                                                                    | 掲載した思者情報<br>を削除する機能      |
|                            | 備考      | ······(自由記載)········                                                                                                    |                          |
|                            | 転院日     | ንረድሪካ እንደረጉ እንደረጉ | 「戻る」ボタンを押<br>下すると、3-1.患者 |
| 掲載した串老情報                   | 転院先医療機関 | 所在区 ▼ 転院先医療機関 ▼                                                                                                    | 報照会に遷移する。                |
| を修正する機能                    | 退院日     |                                                                                                    |                          |
|                            |         | 修正 削除 戻る                                                                                                    | ◀ メニューへ戻る                |

3-4. 患者情報修正·削除入力確認

|                           |                | 患 者 情 報 修 正・削 除 入 力 確 認                                                                               |                           |
|---------------------------|----------------|----------------------------------------------------------------------------------------------------|---------------------------|
| 一度登録した患者情報の               | 性別             | 男性         女性         管理番号         OOOO                                                               |                           |
| 修正や削除を行う画面                | 年齢             | 歳                                                                                                    |                           |
|                           | 患者居住区          | □ 中央区 □ 北区 □ 東区 □ 白石区 □ 厚別区 □ 豊平区                                                                     |                           |
|                           |                | □ 清田区 □ 南区 □ 西区 □ 手稲区 □ 市外 □ 不明                                                                       |                           |
| 各項目は一度登録された               | 転院理由           | 🔜 誤嚥性肺炎 🔲 尿路感染症 🔛 大腿骨頚部骨折 🔛 副傷病 🔛 ADL低下                                                               |                           |
| 内容で初期表示する。                | 入院日            | 令和5年0月00日                                                                                             |                           |
|                           | JCS            | 0 I-1 I-10 II-100                                                                                     |                           |
|                           |                | $\Box I -2 \qquad \Box I -20 \qquad \Box II -200  \Box I -3 \qquad \Box II -30 \qquad \Box III -300 $ |                           |
|                           | ADL            | ····································                                                                  | 確認メッセージを表示する。             |
|                           |                | □ 部分介助 □ 部分介助                                                                                         |                           |
|                           |                | ● <u> </u>                                                                                            |                           |
|                           |                |                                                                                                    |                           |
|                           | 酸素投 <b>与</b> 重 |                                                                                                    | 「入力訂正」ボタ                  |
|                           | 保険種別           | □ 国保・国組 □ 後期 □ 社保・共済 □ 生保 □ その他 □ 不明                                                                  | ンを押下した場合                  |
|                           | 身元引受人          | 🔲 配偶者 🛛 子 🗌 父母 🗋 兄弟姉妹 🔲 その他 🗌 不明                                                                      | は、人力内容をリ<br>セットせずに、前      |
| 2014 クンち 押てした             | 備考             | ······(自由記載)········                                                                                  | 画面 (3-3.忠者情報<br>修正・削除) に遷 |
| 豆球ホダンを押下した<br>アカウントIDと時点を |                | システム内         システム外                                                                                   | 移动る。                      |
| 5 年间はDB上に保存<br>する。(情報セキュリ | 転院先医療機関        | <b>「</b> 在区 ▼ 転院先医療機関 ▼                                                                               |                           |
| ティとログ管理のため)               | 退院日            |                                                                                                    |                           |
|                           |                | 登録                                                                                                    | ◀ メニューへ戻る                 |

| 3-5. 患者情朝                            | <b>B修正・削</b> 降 | ま者情報修正・削除完了                                      |                          |
|--------------------------------------|----------------|--------------------------------------------------|--------------------------|
| 一度登録した患者情報の                          | 性別             | □ 男性 □ 女性 <b>管理番号</b> ○○○○                       |                          |
| 修正や削除を行う画面                           | 年齢             |                                                  |                          |
|                                      | 患者居住区          | □ 中央区 □ 北区 □ 東区 □ 白石区 □ 厚別区 □ 豊平区                |                          |
|                                      |                | □ 清田区 □ 南区 □ 西区 □ 手稲区 □ 市外 □ 不明                  |                          |
| 各項目は一度登録された                          | 転院理由           |                                                  |                          |
| 内容で初期表示する。                           | 入院日            | 令和5年0月00日                                        |                          |
|                                      | JCS            | 0 I-1 I-10 II-100                                |                          |
|                                      |                | <u>Ι-2</u> <u>Ι-20</u> <u>Ι-20</u>               | 登録が完了した                  |
| 登録された患者情報は、                          |                |                                                  | メッセージを表                  |
| │ <b>6-2.</b> 転院待ち患者情<br>報一覧│の掲載内容に│ | ADL            |                                                  | <u> </u>                 |
| も反映される                               |                |                                                  |                          |
| 修正(削除)された患                           |                | 修正(削除)が完了しました。                                   |                          |
| 者情報は5年間はDBで<br>保友し 項日ごとに             | 酸素投与量          | ℓ/分                                              | 「印刷」ボタンを                 |
| RFU、<br>gele Cic<br>CSV等で抽出可能な状      | 保険種別           | □ 国保・国組 □ 後期 □ 社保・共済 □ 生保 □ その他 □ 不明             | - 「好下するこ、端木」<br>に接続されたプリ |
| 悲で保存する。<br>                          | 身元引受人          | □ 配偶者 □ 子 □ 父母 □ 兄弟姉妹 □ その他 □ 不明                 | ンターから、登録 くされた情報(管理       |
|                                      | ·····          |                                                  | 番号込み)をA41                |
|                                      | 加方             | ······(自由記載)···································· | る仕様とする。                  |
|                                      | 転院日            | システム内         システム内                              |                          |
|                                      | 転院先医療機関        | 所在区 ▼ 転院先医療機関 ▼                                  |                          |
|                                      | 退院日            |                                                  |                          |
|                                      |                | 印刷                                               | ✓ メニューへ戻る                |

4 医療機関情報の登録、修正をする画面

後方支援システム画面イメージ

#### 4-1. 医療機関情報登録

| 転院を受け入れる医療<br>機関の基礎情報を入力 |                |               | 医療機                  | 幾関情幸     | 日登 録   |          |                       |                          |
|--------------------------|----------------|---------------|----------------------|----------|--------|----------|-----------------------|--------------------------|
| する画面                     | 医療機関名          | 医療法人〇         |                      | 完        |        | <b>T</b> | は3桁-4桁の入力<br>自由入力欄にしな | )方式で固定する<br>い)           |
|                          | 所在地            | <b>〒</b> 000- | 0000                 |          |        |          |                       |                          |
|                          |                | 札幌市〇〇         | )区()()条 <b>()</b> () | 丁目       |        |          |                       |                          |
|                          | 電話番号           | 【昼】           |                      |          |        |          | 電話番号の桁                | 数は固定しない                  |
| 診療科目、対応症                 |                | 【夜】           |                      |          |        |          |                       | 症状と診療科目につ<br>いては、管理者権限   |
| 次ともに複数選択<br>可とする。        | 診療科目           | □ 内科          | 🗌 小児                 | 科 🗌 耳鼻   | 咽喉科    | 眼科       | 整形外科                  | で追加可能なカスタ<br>マイズ項目とする。   |
|                          |                | ── 泌尿器        | 科 🗌 消化               | 器内科 🗌    | 盾環器内科  | +カスタマ・   | イズ項目                  |                          |
|                          | 転院相談可能な<br>症状  | □ 誤嚥性         | 肺炎 🔲 尿路              | 各感染症 🔲 大 | 腿骨頚部骨折 | 🗌 副傷病    | ADL低下                 | +7                       |
|                          | 転院相談           | 運動 🔲 自        | 立                    | 部分解除     | _ 介助あり | □ 完      | 全介助                   |                          |
|                          | ADL            |               | 立                    | 部分解除     | _ 介助あり |          | 全介助<br>               | 入力された内容は即                |
| 備考欄は半角、全角、英数字の入力         | 空床情報<br>(都度更新) | 里性            | 当日                   | 床        | 七中生    | 当日       | 床                     | 時反映とする。                  |
| が可能な自由入力<br> 欄とする。       | . ,            | 211           | 翌日                   | 床        | XIT    | 翌日       | 床                     | 1日あたりの入力回                |
| 入力例) 当日の転                |                |               | 翌々日                  | 床        |        | 翌々日      | 床                     | 一 数に制限はなく、空<br>床状況は何度も更新 |
| 院受付はAM10時ま<br>  ズ 笑      | $\backslash$   |               | 3日後                  | 床        |        | 3日後      | 床                     | く されることを想定す る。           |
|                          | 備考             |               |                      |          |        |          |                       |                          |
|                          |                | •••••         | (自由記載)・              | ••••     |        |          |                       |                          |
|                          |                |               | 入力                   |          | クリア    |          |                       | ◀ メニューへ戻る                |

後方支援システム画面イメージ

#### 4-2. 医療機関情報登録確認画面

| 前画面で入力した内容<br>で登録をしていいか確   |                |        | 医療機     | 態関情報     | <b>服登録</b> |         |       |                      |
|----------------------------|----------------|--------|---------|----------|------------|---------|-------|----------------------|
| 認する画面                      | 医療機関名          | 医療法人   |         | 完        |            |         |       | 前画面で不選択、<br>未入力項目があっ |
|                            | 所在地            | ₹000-  | -0000   |          |            |         |       | た場合は、本画面             |
|                            |                | 札幌市〇〇  |         |          |            |         |       |                      |
|                            | 電話番号           | 【昼】    |         |          |            |         |       | は非活性とする。             |
|                            | _              | 【夜】    |         |          |            |         |       | 不備が解消された             |
|                            | 診療科目           | j      | 選択されてい  | ない項目があ   | ります!       | -PIXT-1 | 整形外科  | ら、 ト部 「              |
|                            |                | □ 泌尿器  | 科 🗌 消化  | 器内科      | 循環器内科      | +カスタマ・  | イズ項目  | 押下可能となる。             |
|                            | 転院相談可能な<br>症状  | 🗌 誤嚥性  | 肺炎 🔲 尿路 | 8感染症 🗌 🗡 | 、腿骨頚部骨折    | 🗌 副傷病   | ADL低下 | +カスタマイズ項目            |
|                            | 転院相談           | 運動 🔲 自 | 立       | 部分解除     | ] 介助あり     |         | 全介助   |                      |
| 登録ボタンを押下した                 | 可能な<br>ADL     | 認知 🗋 自 | 1立 🗌    | 部分解除     | ] 介助あり     | □ 完善    | 全介助   | 「入力訂正」ボタ             |
| アカウントIDと時点を<br>5年間はDB上に保存す | 空床情報<br>(都度更新) | 里性     | 当日      | 床        |            | 当日      | 床     | ノを押下した場合は、入力内容をリ     |
| る。(情報セキュリ<br>ティとログ管理のた     |                |        | 翌日      | 床        | ХЦ         | 翌日      | 床     | 画面(4-1.医療機関          |
| め)                         |                |        | 翌々日     | 床        |            | 翌々日     | 床     | 「「報登録)に遷移<br>✓ する    |
|                            |                |        | 3日後     | 床        |            | 3日後     | 床     |                      |
|                            | 備考             | •••••• | (自由記載)・ | •••••    |            |         |       |                      |
|                            |                |        | 登録      |          | 入力         |         |       | ✓ メニューへ戻る            |

後方支援システム画面イメージ

## 4-3. 医療機関情報登録完了

| 医療機関情報が登録され                  |                |          | 医療樹      | 幾関情韓     | <b>服登録</b> |              |          |                        |
|------------------------------|----------------|----------|----------|----------|------------|--------------|----------|------------------------|
| /こここを確認する回国                  | 医療機関名          | 医療法人     |          | 院        |            |              |          |                        |
|                              | 所在地            | 〒000-    | -0000    |          |            |              |          |                        |
|                              |                | 札幌市〇〇    | )区()(条OC | 丁目       |            |              |          |                        |
|                              | 電話番号           | 【昼】      |          |          |            |              |          |                        |
|                              | _              | 【夜】      |          |          |            |              |          | 豆球が元」した首<br>を確認できるメッ   |
|                              | 診療科目           | <u> </u> | 登録       | が完了しました  |            | _ ₽Δ1 ■ 整形外科 | <u>N</u> | <sup>…</sup> セージを表示する。 |
|                              |                | □ 泌尿器    | 器科 🗌 消化  | 2器内科     | 循環器内科      |              | 1        |                        |
|                              | 転院相談可能な<br>症状  | □ 誤嚥性    | 肺炎 🔲 尿路  | 路感染症 🗌 ナ | 、腿骨頚部骨折    | - 🗌 副傷病 🗌 AI | DL低下 🔲   |                        |
|                              | 転院相談<br>可能か    | 運動 🔲 🛙   |          | 部分解除     | 介助あり       | 🗌 完全介助       | Г        | 「印刷」ボタンを               |
|                              |                |          | 立        | ] 部分解除 [ | 〕 介助あり     | 完全介助         |          | 押下すると、端末               |
| []                           | 空床情報<br>(都度更新) | 里性       | 当日       | 床        | 女性         | 当日           | 床        | に接続されたフリンターから、登録       |
| 登録された医療機関情                   |                |          | 翌日       | 床        |            | 翌日           | 床        | された情報をA4 I<br>枚片面で印刷でき |
| ■報は5年間はDBで保存<br>■し、項目ごとにCSV等 |                |          | 翌々日      | 床        |            | 翌々日          | 床        | る仕様とする。                |
| で抽出可能な状態で保<br>存する。           |                |          | 3日後      | 床        |            | 3日後          | 床        |                        |
|                              | 備考             | •••••    | (自由記載)   | •••••    |            |              |          |                        |
|                              |                |          |          | 印刷       |            |              |          | ▲ メニューへ戻る              |

5 転院先の医療機関を検索する画面(プッシュ型)

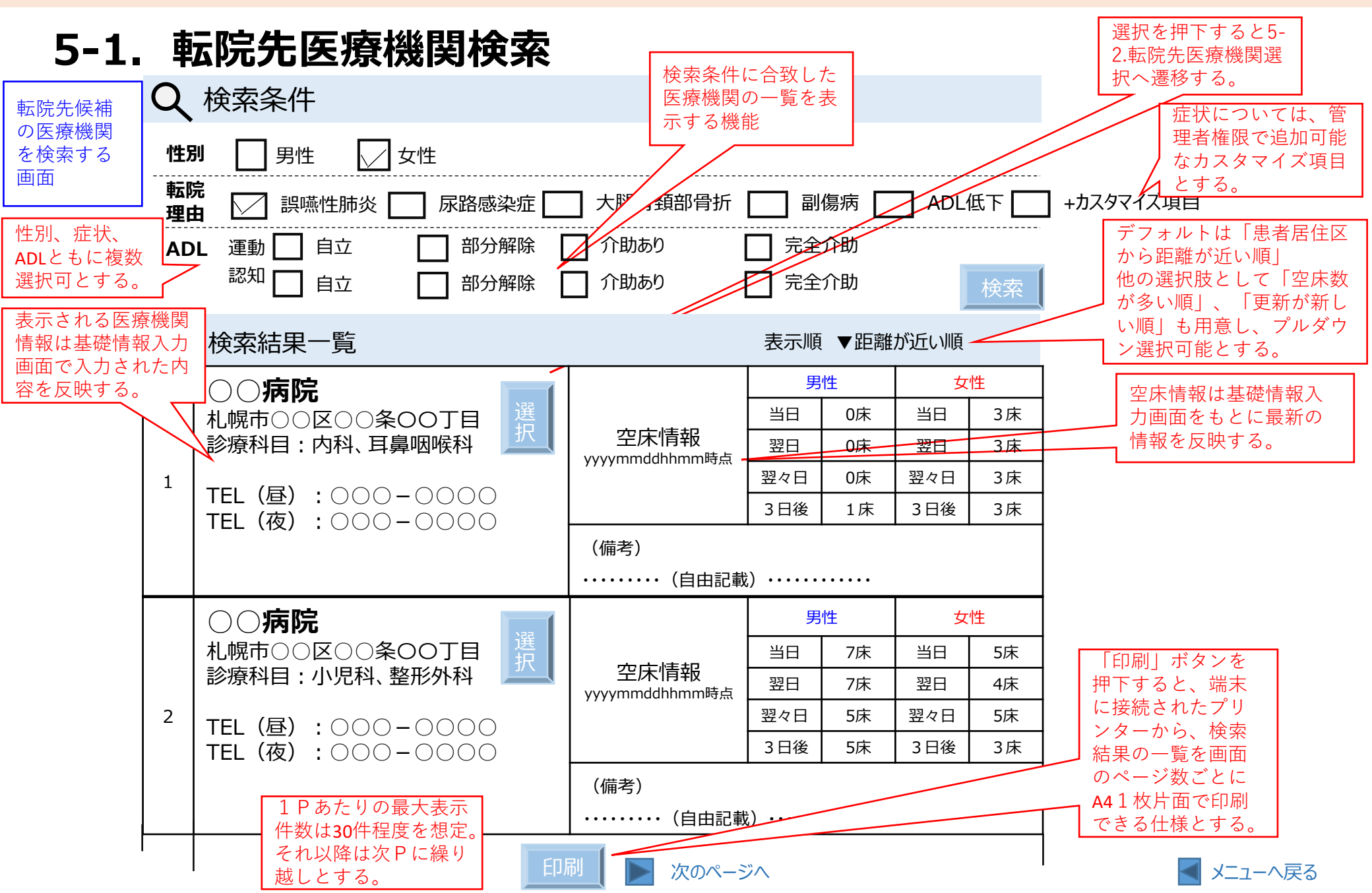

転院先医療機関選択 5-2.

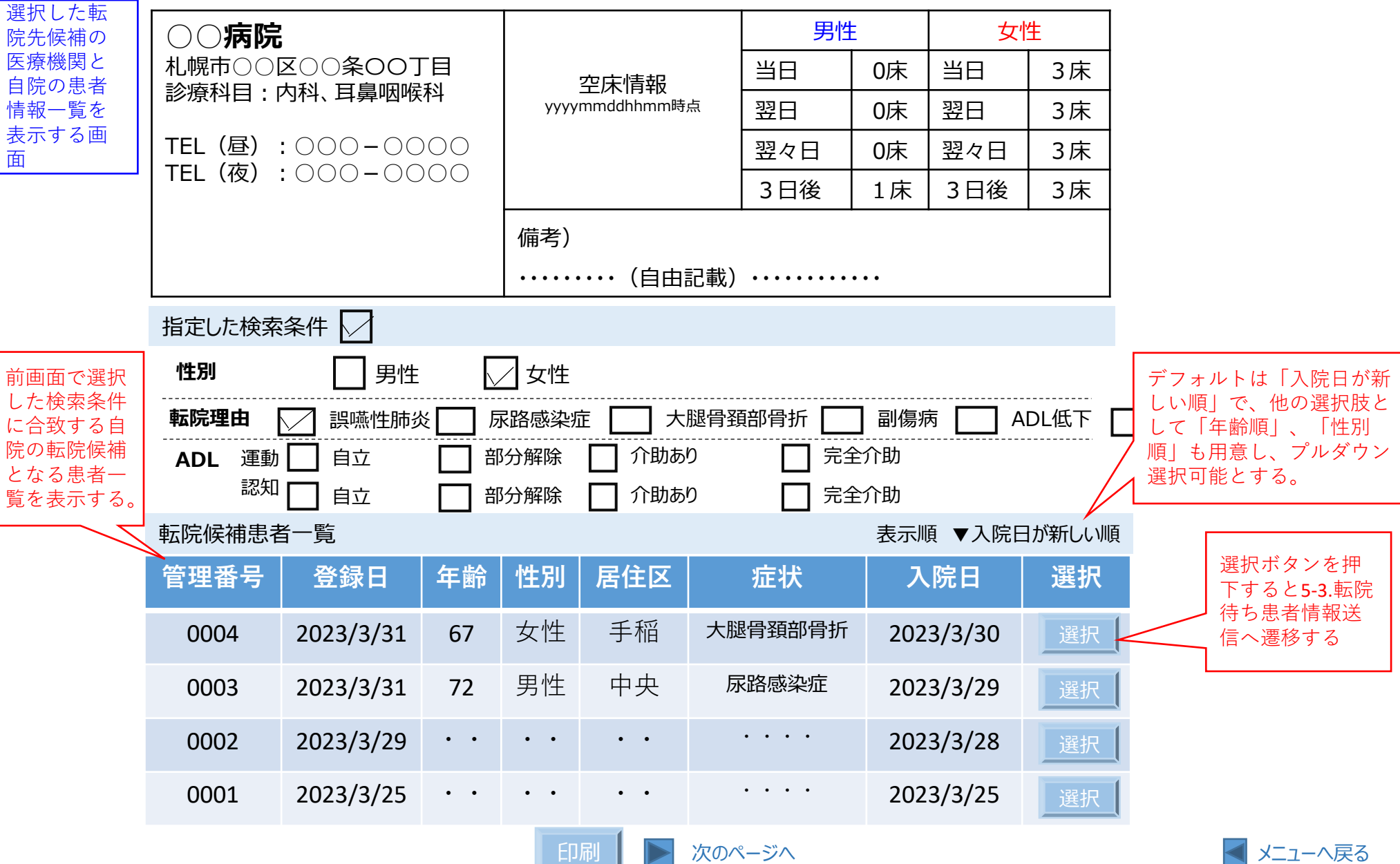

#### 

| 5-3. 転阮待ち                      | 5忠石情報    | 医院待ち患者情報送信     登録されている医療機関情報<br>から反映させる。画面表示は                       |
|--------------------------------|----------|---------------------------------------------------------------------|
|                                | 選択中の医療権  | <b>幾関名</b> OO病院(TEL:011-OOO-OOOO 住所:OO区OO条OO丁目) I 行に限らなくてよい。        |
| 転院先候補の医療機関                     | 性別       | □ 男性 □ 女性 管理番号 ○○○○○ 赤枠内は非入                                         |
| に転院させたい患者情<br>報を送信する画面。        | 年齢       | 歳 力領域(表示のみ) 赤松                                                      |
|                                | 患者居住区    | □ 中央区 □ 北区 □ 東区 □ 白石区 □ 厚別区 □ 豊平区 □ は表示しない。                         |
| 送信回数に制限はなく、                    |          |                                                                     |
| 同じ医療機関に対して                     | 転院理由     | 】 誤嚥性肺炎 L 尿路感染症 L 大腿骨頚部骨折 L 副傷病 L ADL低下 +カスタマイズ項目                   |
| 何度も送信できること<br>とする。             | 入院日      | 令和5年O月OO日                                                           |
|                                | JCS      | $\Box$ 0 $\Box$ I-1 $\Box$ I-10 $\Box$ II-100                       |
|                                |          | □ I-2 □ I-20 □ II-200<br>□ I-3 □ II-30 □ II-300 入力が必要な旨の            |
|                                | ADL      | 運動 自立 認知 自立 メッセージを表示                                                |
|                                |          | ■ 連絡先、担当者名、添付ファイルを指定して下さい。<br>■  ■  ■  ■  ■  ■  ■  ■  ■  ■  ■  ■  ■ |
|                                |          | □ 完全介助 □ 完全介助 □ 完全介助                                                |
|                                | 酸素投与量    | ℓ/分                                                                 |
| 電話番号の桁数は                       | 保険種別     | 国保·国組 □ 後期 □ 社保·共済 □ 生保 □ その他 □ 不明 <mark>例) 医事課 ヤマダ</mark>          |
| 固定しない                          | 身元引受人    | □ 配偶者 □ 子 □ 父母 □ 兄弟姉妹 □ その他 □ 不明                                    |
| 個人情報を含む <b>PDF</b><br>ファイルの添付を | 備考       | ••••••(自由記載)••••••                                                  |
| 可能とする。ファ                       |          |                                                                     |
| イルは一時的にサーバーを経由し                | 連絡先      |                                                                     |
| たとしても、サー<br>バー内に保存はし           | 添付ファイル 🛛 | ▼                                                                   |
| ない。                            |          | 送信 戻る マニューへ戻る                                                       |

## 5-4. 転院待ち患者情報送信確認 転院待ち患者情報送信確認

| 前画面で入力されてい                               | 選択中の医療機 | <b>戦関名</b> 〇〇病院(TEL:011-〇〇〇- | ·0000 住所:00区00条00丁目) |             |                                           |
|------------------------------------------|---------|------------------------------|----------------------|-------------|-------------------------------------------|
| た内容で送信していい                               | 性別      | □ 男性 □ 女性                    | 管理番号                 | 0000        |                                           |
| かを改めて確認する回<br>面。                         | 年齢      |                              |                      |             |                                           |
| 本画面は閲覧機能のみ                               | 患者居住区   | 🗌 中央区 🗌 北区                   | 🔲 東区 🛛 白石区 🗌 厚       | 別区 🔲 豊平区    |                                           |
| で、入力不可。                                  |         | □ 清田区 □ 南区                   | 🔲 西区 🔲 手稲区 🔲 市       | 外 🔲 不明      |                                           |
|                                          | 転院理由    | 🔲 誤嚥性肺炎 🛄 尿路感激               | 验症 🔲 大腿骨頚部骨折 🔲 副傷病   | ADL低下       | +カスタマイズ項目                                 |
|                                          | 入院日     | 令和5年0月00日                    |                      | 送伯          | 言していいかど                                   |
|                                          | JCS     | 🔲 0 🔲 I-1                    | □ I-10 □ II-100      | );<br>, x , | かの最終確認<br>ッセージを表示                         |
|                                          |         | □ I-2                        |                      |             | 3.                                        |
|                                          |         | この内容で送                       | 信してよろしいですか?          |             |                                           |
|                                          | ADL     |                              |                      | ·助 「;       | 送信確認」ボタ                                   |
| 送信された患者情報は                               |         | □ 介助あり                       | 介助あ                  | り ン:        | を押下すると、   <br>院先候補の医療                     |
| 5年间はDBで保存し、<br>項目ごとにCSV等で抽               |         | 完全介助                         | 完全介                  | 助機          | 関に患者情報が                                   |
| 出可能な状態で保存す                               | 酸素投与量   | ℓ/分                          |                      |             | 言される。                                     |
| <b>る。</b>                                | 保険種別    | 🔲 国保·国組 🛛 後期                 | □ 社保·共済 □ 生保 □       | 子 口 不明 [    | 入力訂正」ボタ                                   |
|                                          | 身元引受人   | □ 配偶者 □ 子                    | □ 父母 □ 兄弟姉妹 □        | その他 🗌 不明 は  | を押下した場合<br>、入力内容をリ                        |
| 送信確認ボタンを押下<br>したアカウントIDと時<br>点を5年間はDBトに保 | 備考      | ••••••(自由記載)••••••           |                      | 画患          | ットセッに、前<br>面( <b>5-3.</b> 転院待ち<br>者情報送信)に |
| 存する。(情報セキュ                               | 連絡先     |                              | 把"者                  |             | 移する                                       |
| め)                                       | 添付ファイル「 | ▼                            |                      |             |                                           |
|                                          |         | 送信<br>確認                     | 入力                   |             | メニューへ戻る                                   |

#### 5-5. 転院待ち患者情報送信完了 <sub>転 院 待 ち 串 老 情 起 送 信 完 了</sub>

|                                                          |        | 牛        | ム阮付り忠                   | . 白 侑 牧 达 lā  | 5元」              |          |                       |
|----------------------------------------------------------|--------|----------|-------------------------|---------------|------------------|----------|-----------------------|
| 思者情報が送信された<br>ことを確認する画面。                                 | 選択中の医療 |          | 病院(TEL: <b>011-</b> 〇〇〇 | )-0000 住所:00⊵ | 200条00丁目)        |          |                       |
|                                                          | 性別     | 🔲 男性     | 🗌 女性                    |               | 管理番号             | 0000     |                       |
| 患者情報を受け取った医療機関側の出すに、その                                   | 年齢     |          | 歳                       |               |                  |          |                       |
| 療機関例の端木に、その<br>旨を通知するポップアッ                               | 患者居住区  | □ 中央区    | 🛛 🗌 北区                  |               | 白石区 🗌 厚別         | 削区 🔲 豊平区 |                       |
| プメッセージを表示する。<br>例) ○ 転院待ち患者情報                            |        | □ 清田2    | ☑                       | 🔲 西区 🛛        | 手稲区 🔲 市夕         | ▶ 🔲 不明   |                       |
| が1件更新されました。                                              | 転院理由   | □ 誤嚥     | 生肺炎 🔲 尿路感               | 染症 🔲 大腿骨頚部    | 3骨折 🔲 副傷病        | ADL低下    |                       |
| 詳しくは <u>こちら</u> をご確認<br>ください。                            | 入院日    | 令和5年(    | 0月00日                   |               |                  |          | 送信が完了した旨              |
| <i>平注取,北</i> 医索燃即侧注                                      | JCS    | 0        | 🔲 I- 1                  | □ I-10        | □ Ⅲ-100          |          | を確認できるメッ              |
| 当該メッセージのリンク                                              |        |          | 🔲 I-2                   | II -20        | □ Ⅲ-200          |          | セーンを衣小する。<br><b>1</b> |
| を踏むことで、送信され<br>た串考情報(6-2 転院待                             |        |          | 管理番号「                   | 0000」の送信      | が完了しました。         |          |                       |
| ち患者情報確認)にアク                                              | ADL    | 運動       |                         | 認知            |                  |          |                       |
| セスするとともに、添付<br>されたPDFファイルは別                              |        |          | 田 部分介助                  | ]             | □ 部分介的<br>□ 介助あの | 劫<br>)   |                       |
| 画面で展開できるものと                                              |        |          |                         | h             |                  | ,<br>助   |                       |
| する。(エントユーサー  <br>による保存は否定しない                             | 酸素投与量  |          | ℓ/分                     |               |                  |          |                       |
| が、システムから直接 <b>DL</b><br>は実装しない。)                         | 保険種別   |          | ·国組 🛛 後期                | □ 社保·共済       |                  | その他 🗌 不明 | <br>  「印刷」ボタンを        |
|                                                          | 身元引受人  | □ 配偶     | 者 口子                    |               | 元弟姉妹 🛛           | その他 🔲 不明 | 押下すると、端末              |
| 达信された件数はンステ<br>  ム上でカウントする。                              |        |          |                         |               |                  |          | ンターから、A41             |
| (非表示項目)                                                  | C- av  | •••••• ( | 自由記載)・・・・・・             | • • • •       |                  |          | 枚片面で印刷でき<br>コ る仕様とする。 |
| また、管理者権限(札幌                                              | 連絡先    |          |                         | 担当者           |                  |          |                       |
| <ul> <li>− 市)ではその件数につい</li> <li>− て閲覧 出力(条件別)</li> </ul> | ·      |          |                         |               |                  |          |                       |
| できるものとする。                                                | 添付ファイル | ▼        |                         |               | -                |          |                       |
|                                                          |        |          |                         | 日同同           |                  |          | 🧹 メニューへ戻る             |

6 転院待ちの患者情報を検索する画面

6-1. 転院待ち患者検索

| 転院待ちの患                                                     | ● 検索条件                         | ŧ         |           |        |         |            |              |          |                                   |
|------------------------------------------------------------|--------------------------------|-----------|-----------|--------|---------|------------|--------------|----------|-----------------------------------|
| 者を検索でき<br>る画面                                              | 管理番号                           |           |           |        | ・部一致でも: | 表示可能とする。   |              |          | 症状については、管<br>理者権限で追加可能            |
| 症状、患者居                                                     | 医療機関名                          |           |           |        |         |            |              |          | なカスタマイズ項目<br>とする。                 |
| 住区、性別、<br>年齢は複数選<br>択可とする。<br>未入力項目が                       | 症状                             | ✓ 誤嚥性肺損   | δ 🗌       | 尿路感染物  | 庫 🔲 大朋  | 退骨頚部骨折 🔝 🖬 | 副傷病 🔄 ADL    | 低下 🔲 + ל | カスタマイズ項目                          |
|                                                            | 入院日                            | □ 指定しない   |           | 指定する   | 令和5年    | ▼ 0月 00日 ~ | ,<br>令和5年 O月 | 00日      |                                   |
| あっても検索 └<br>可能とし、検                                         | 患者居住区                          | 📝 中央区     | <u></u> 北 | ;区 [   | ] 東区    |            | 厚別区          | 入力方      | 5式「yyyymmdd」                      |
| 索結果は新着<br>順で表示する。                                          |                                |           | 口清        | 田区     | □ 南区    | □  西区   □  | 手稲区 🗌 そ      | その他      | した「串老民住区から                        |
| LI                                                         | 性別                             | 日期        |           | x性<br> |         |            |              | 距離が近い    | 「ね」応信店住区がら<br>い順」<br>支として「入院日が新   |
|                                                            | 年齢                             | 0~14歳     |           | 15~64  | 歳       | 65歳~       |              | しい順」     | も用意し、プルダウンとする。                    |
|                                                            | 11                             |           |           |        | 検索      |            |              | 7        |                                   |
| 「印刷」ボタン                                                    | 検索結果一                          | 検索結果一覧    |           |        |         |            | 表示順 ▼距離か     | が近い順     |                                   |
| を押下すると、<br>端末に接続され<br>たプリンターか                              | 医療機関                           | 登録日       | 年齢        | 性別     | 居住区     | 症状         | 入院日          | 選択       | 選択ボタンを押下す<br>ると <b>6-2.</b> 転院待ち患 |
| <ul><li>た/ リング が</li><li>ら、検索結果の</li><li>一覧をページ数</li></ul> | 〇〇病院                           | 2023/4/1  | 86        | 男性     | 北       | 誤嚥性肺炎      | 2023/3/31    | 選択 <     | ▲情報確認へ遷移す<br>る。                   |
| ごとにA41枚片<br>面で印刷できる                                        | 〇〇病院                           | 2023/3/31 | 67        | 女性     | 手稻      | 大腿骨頚部骨折    | 2023/3/30    | 選択       |                                   |
| 仕様とする。                                                     | ○○                             | 2023/3/31 | 72        | 男性     | 中央      | 尿路感染症      | 2023/3/29    | 選択       |                                   |
| 1 P あたりの最大<br>件数は <b>30</b> 件程度を                           | 大表示<br>・・・<br><sup>を</sup> 想定。 | 2023/3/29 | ••        | • •    | ••      |            | 2023/3/28    | 選択       |                                   |
| それ以降は次日に<br>越しとする。                                         | に繰り                            |           |           |        | 印刷      | > 次のページへ   |              |          | ◀ メニューへ戻る                         |

#### 6-2. 転院待ち患者情報確認

|                                                 |               | 転院待ち患者情報確認                                                                                                    | ιている医療機関情報<br>タさせる。画面表示は |
|-------------------------------------------------|---------------|----------------------------------------------------------------------------------------------------|--------------------------|
| 転院待ちの患者情報の                                      | <b>転院元医療機</b> | <b>関名</b> 〇〇病院(TEL:011-〇〇〇-〇〇〇〇 住所:〇〇区〇〇条〇〇丁目) 1行に関                                                                                                    | 見らなくてよい。                 |
| 詳細を確認する画面。<br>表示されている内容は、                       | 性別            | □ 男性 □ 女性 管理番号 ○○○○○                                                                                                    |                          |
| 基本的には2-3.患者情<br>報登録完了と類似して                      | 年齢            |                                                                                                    |                          |
| いるが、本画面では当該患者の入院している                            | 患者居住区         |                                                                                                    |                          |
| 医療機関情報が新たに                                      |               | 🔲 清田区 🔄 南区 🔄 西区 🔄 手稲区 🔲 市外 🗌 不明                                                                                                    | _                        |
| 「転阮九医療機関右」<br>として追加となる。                         | 転院理由          | 🔲 誤嚥性肺炎 🔲 尿路感染症 🔛 大腿骨頚部骨折 🔛 副傷病 🔛 ADL低 <sup>-</sup>                                                                                                    | F 🔲 +カスタマイズ項目            |
|                                                 | 入院日           | 令和5年0月00日                                                                                                    |                          |
| 本画面は閲覧機能のみ<br>とし、ここではいずれ<br>の項目に対しても入力<br>不可とする | JCS           | □       □       I-1       □       II-10       □       II-100         □       I-2       □       II-20       □       II-200         □       I-3       □       II-30       □       II-300 |                          |
|                                                 | ADL           | 運動     自立     認知     自立       副部分介助     副部分介助     副部分介助       日     介助あり     日       日     完全介助     日                                                                                  |                          |
|                                                 | 酸素投与量         | ℓ/分                                                                                                    | -                        |
|                                                 | 保険種別          | □ 国保・国組 □ 後期 □ 社保・共済 □ 生保 □ その他 □ 不明                                                                                                    | -                        |
|                                                 | 身元引受人         | 🗌 配偶者 🛛 子 🗌 父母 🗌 兄弟姉妹 🗌 その他 🗌 不明                                                                                                    |                          |
|                                                 | 備考            | ••••••(自由記載)••••••                                                                                                    |                          |
|                                                 |               | 戻る                                                                                                    | ◀ メニューへ戻る                |

7 転院・退院済みの患者情報を更新する画面

| <b>7-1. </b>       | <b>送録患者一</b> | ·覧        |     | 登録患 | 者一覧 |         |           |    |                                 |
|--------------------|--------------|-----------|-----|-----|-----|---------|-----------|----|---------------------------------|
| 目院で登録した<br>覧となって表示 | 忠者かー<br>される  |           |     |     |     |         |           |    | 「選択」を押下す                        |
|                    | <b>豆</b> 球   |           |     |     |     |         |           |    | ると、 <b>7-2</b> .転退院<br>情報登録に遷移す |
| 登録履歴は管理番号が最新       | 管理番号         | 登録日       | 年齡  | 性別  | 居住区 | 症状      | 入院日       | 更新 |                                 |
| のものから初<br>期状態で表示   | 0005         | 2023/4/1  | 86  | 男性  | 北   | 誤嚥性肺炎   | 2023/3/31 | 選択 |                                 |
| する。                | 0004         | 2023/3/31 | 67  | 女性  | 手稻  | 大腿骨頚部骨折 | 2023/3/30 | 選択 |                                 |
|                    | 0003         | 2023/3/31 | 72  | 男性  | 中央  | 尿路感染症   | 2023/3/29 | 選択 |                                 |
|                    | 0002         | 2023/3/29 | • • |     | • • |         | 2023/3/28 | 選択 |                                 |
|                    | 0001         | 2023/3/25 | • • | ••  | • • | • • • • | 2023/3/25 | 選択 |                                 |

٠

| 1 P あたりの最大表示 |
|--------------|
| 件数は50件程度を想定。 |
| それ以降は次Pに繰り   |
| 越しとする。       |

次のページへ

後方支援システム画面イメージ

#### 7-2. 転退院情報登録

| #書の転退院情報を登録する面面。     1     第注     文性     1     1     1     1     1     1     1     1     1     1     1     1     1     1     1     1     1     1     1     1     1     1     1     1     1     1     1     1     1     1     1     1     1     1     1     1     1     1     1     1     1     1     1     1     1     1     1     1     1     1     1     1     1     1     1     1     1     1     1     1     1     1     1     1     1     1     1     1     1     1     1     1     1     1     1     1     1     1     1     1     1     1     1     1     1     1     1     1     1     1     1     1     1     1     1     1     1     1     1     1     1     1     1     1     1     1     1     1     1     1     1     1     1     1     1     1     1     1     1     1     1     1     1     1     1     1     1     1     1     1 <td< th=""><th>/-2. 牧迟阮侑</th><th>牧豆邨</th><th></th><th>転退院情</th><th><b>青報登録</b></th><th></th><th></th><th><math>\int</math></th><th>赤枠内は非入力領域(表示のみ) 赤枠は表示したい</th></td<>                                                                                                    | /-2. 牧迟阮侑                              | 牧豆邨    |          | 転退院情           | <b>青報登録</b> |            |           | $\int$     | 赤枠内は非入力領域(表示のみ) 赤枠は表示したい |
|----------------------------------------------------------------------------------------------------|----------------------------------------|--------|----------|----------------|-------------|------------|-----------|------------|--------------------------|
| 2x11x2pr() Frist 2 ±     年齢     煎       焼する 回風。     年齢     煎       素信定住区     中央区     北区     車区     市田区     重照       清田区     南区     百区     毎別区     豊平区       清田区     南区     百区     毎別区     豊平区       清田区     南区     百区     〒別区     豊平区       六院日     分和5年0月00日     1.1     1.10     1.100       JCS     0     1.1     1.3     1.30     1.300       ADL     運動     自立     前分介助     前分介助     前分介助       介助あり     介助あり     介助あり     介助あり     1.700       東元引見入     配偶者     子     父母     兄弟姉妹     その他       大力方式「yyyymmdd」     備考      システム内     システム外     歴代会 とステム 内外の       私の生     日前記載)     システム内     システム外     夏沢 された区に存在する       医焼酸田     システム内     システム外     夏沢 された区に存在する       医焼酸田     システム内     システム外     ビック ジェオ る       10区のブルダウン淀粉     鹿鹿     システム内     システム外     ビック ジェオ る       10区のブルダウン淀粉     鹿鹿     シス丁     クリア     システム外     ビック ジェオ る       入力方式「yyyymmdd」     通常日     シス丁     クリア     システム キ     ジェオ る                                                                                                    | 串老の転退院情報を登                             | 性別     | □ 男性     | □ 女性           |             | 理番号        | 0000      |            |                          |
| #都居住区       中央区       北区       東区       白石区       厚別区       豆平区         第田区       南区       青和区       市外       不明                読院理由       誤略性排送       原路感染症       大郎母類的骨折       副像病       ADL低下       +れ次974次町目                入成日              Ŷ和5年0月00日               П - 10             □ □ - 100             □ 1 - 2             □ 200             □ 1 - 3             □ 1 - 30             □ □ - 200             □ 1 - 3             □ 1 - 30             □ □ - 300             □ 1 - 3             □ 1 - 30             □ □ - 300             □ □ - 300             □ □ - 300             □ □ - 300             □ □ - 300             □ □ - 300             □ □ - 300             □ □ - 300             □ □ □ - 300             □ □ □ - 300             □ □ □ □ - 300             □ □ □ - 300             □ □ □ □ □ □ □ □ □ □ □ □ □                                                                                                    | 録する画面。                                 | 年齢     | 歳        |                |             |            |           |            |                          |
| □       第田区       ● 爾区       ● 市田区       ● 市田区       ● 市 |                                        | 患者居住区  | □ 中央区    | 🗌 北区 🔲 🛛       |             | □ 厚        | 副区 🗌 豊平区  |            |                          |
| 転焼理由     計時性時炎     尿道磁染症     →大規骨領部骨折     副藻病     →ADL低下     →A7974万頁目       入房日     令和15年0月00日     □     □     □     □     □     □       JCS     0     □     1-1     □     □     □     □       □CS     0     □     1-1     □     □     □     □       □CS     0     □     1-2     □     □     □       □CS     0     □     1-3     □     □     □       □CS     0     □     1-3     □     □     □       □CS     0     □     □     □     □     □       □CS     0     □     □     □     □     □       □CS     0     □     □     □     □     □       □CS     0     □     □     □     □     □       □CS     0     □     □     □     □     □       □CS     0     □     □     □     □     □       □CS     0     □     □     □     □     □       □     □     □     □     □     □     □       □     □     □     □     □     □     □ <th></th> <th></th> <th>□ 清田区</th> <th>□ 南区 □</th> <th>西区 🗌 手稲区</th> <th><b>一</b>市</th> <th>讷 🗌 不明</th> <th></th> <th></th>                                                                                                    |                                        |        | □ 清田区    | □ 南区 □         | 西区 🗌 手稲区    | <b>一</b> 市 | 讷 🗌 不明    |            |                          |
| 入院日       令和5年0月00日         JCS       0       □「-1       □ 1-0         □1-2       □20       □-200         □1-3       □-200       □-200         □1-3       □-200       □-300         ADL       運動       自立       認知       自立         部分介助       □部分介助       □部分介助       □部分介助       □おかの         二方約あり       二方助あり       二方       二方の       エ         酸素投与量       ℓ/分       一       転院調整をシステム内外の       たたらで行ったかを把握する。         保険種別       転院もしくは退院の登録をしてください。       一 不明       一       たたの他       不明         方だ引覚え       配偶者       子       父母       兄弟姉妹       その他       不明         人力方式「yyyymmdd」       範定       システム内       システム内       システム内       二       アレダウン選択         10区のブルダウン選択       転発国家規則所在区       マレ       転発民医療機関       マレ       システム内       システム内       ジステム内       ジステムク         入力       辺灯       シス市       「       「       アレダウン選択       「       ※                                                                                                    |                                        | 転院理由   | 🔲 誤嚥性肺炎  | 🗌 尿路感染症 🚺      | 」大腿骨頚部骨折 🛄  | 副傷病        | 🔲 ADL低下 🗌 | -<br>_ +カス | 、タマイズ項目                  |
| JCS       0       I-1       I-10       II-10       II-100         I-2       II-20       II-200       II-200       II-200         I-3       II-30       II-300       II-300         ADL       運動       自立       認知       自立         部分介助       部分介助       部分介助       部分介助       アはあり       たちる旨のメッセージを表示する。         ア       完全介助       デ金介助       デ金介助       デるらで行ったかを把握する。         皮肉種       東元院もしくは退院の登録をしてください。       一不明       デェックボックス。どちらかを必ず強制選択。         入力方式「γγγymmdd」       配偶者       子       父母       兄弟姉妹       その他       不明         10区のブルダウン選択       転院日       システム内       システム外       器(10室をでをひとつのブルダウン選択を想定する。       ※10区をさくをひとつのブルダウン運用を認定する。         入力方式「γγγymmdd」       追席日       シスオ       マリア       マリア                                                                                                    |                                        | 入院日    | 令和5年〇月〇( | <br>D日         |             |            |           |            |                          |
| □       I-2       □       I-20       □       II-200         □       I-3       □       II-300       II-300         ADL       運動       □       □       □       □         □       □       □       □       □       □       □         □       □       □       □       □       □       □       □         □       □       □       □       □       □       □       □       □       □       □       □       □       □       □       □       □       □       □       □       □       □       □       □       □       □       □       □       □       □       □       □       □       □       □       □       □       □       □       □       □       □       □       □       □       □       □       □       □       □       □       □       □       □       □       □       □       □       □       □       □       □       □       □       □       □       □       □       □       □       □       □       □       □       □       □       □       □       □       □ <th></th> <th>JCS</th> <th></th> <th>I-1</th> <th>] II-10</th> <th>∭-100</th> <th></th> <th>-</th> <th></th>                                                                                                    |                                        | JCS    |          | I-1            | ] II-10     | ∭-100      |           | -          |                          |
| □       I-3       □       II-30       II-300         ADL       運動       自立       認知       自立       新分介助         □       部分介助       □       部分介助       □       介助あり         □       穴助あり       □       介助あり       □       方助あり         □       完全介助       完全介助       完金介助       完金介小の       どちったり         日       健規想別       転院もしくは退院の登録をしてください。       □       不明         身元引受人       配偶者       子       ○父母       □       兄弟姉妹       こその他       不明         みた引受人       配偶者       子       ○父母       兄弟姉妹       こその他       不明       る       ジェックボックスの、どち       ひょつくの、どち       ひょつくの、どち       ひょつくの、どち       ひょつくの、どち       ひょつくの、どち       こちったいたびに存在する       医療機関をブルダウン選択       ※10区のブルダウン選択       範院       ※10区のブルダウン選択       第院       ※10区のブルダウン選択       ※10区のブルダウン選択       ※10区のブルダウン選択       ※10区のブルダウンごすると選択肢       が多すぎるので、区で       必ってから選択可能とする。       ※10区のブルダウンごすると選択肢       が多すぎるので、区で       必ってから選択可能とする。       ※10区のでから選択可能とする。       ※10区       シェー       シェー       ●       「クリア       ジェー       シェー       ●       シェー       ●       シェー       ●       シェー       ●       ●       ●       ●       ●       ●                                                                         |                                        |        |          | I -2           | I-20        | Ⅲ-200      |           |            |                          |
| ADL       運動       自立       認知       自立       部分介助         部分介助       部分介助       部分介助       介助あり       介助あり         一       完全介助       完全介助       完全介助       完定         酸素投与量       ℓ/分        転院調整をシステム内外の         K線種別       転院もしくは退院の登録をしてください。       不明       転院調整をシステム内外の         身元引受人       配偶者       子       父母       兄弟姉妹       その他       不明         身元引受人       配偶者       子       父母       兄弟姉妹       その他       不明         人力方式「yyyymmdd」       備考        (自由記載)       ジステム外        選択された区に存在する         10区のブルダウン選択       転院先医療機関の所在区       ▼       転院先医療機関       ▼       システム外        メグゥンにすると選択肢         入力       グリア       ノリア       レニー も互く                                                                                                    |                                        |        |          | I -3           | II-30       | _ Ⅲ-300    |           | -          |                          |
| □       部分介助       □       部分介助       □       か助あり       なる皆のメッセーシを表示<br>する。         □       介助あり       □       介助あり       □       完全介助       □       完全介助       □       完全介助       □       転院調整をシステム内外の<br>どちらで行ったかを把握す<br>るチェックボックス。どち<br>らかを必ず強制選択。         夏元引受人       配偶者       □       マ       □       ○       □       へ町         入力方式「yyyymmdd」       備考      (自由記載)       ○       ○       □       不明       こ       選択された区に存在する<br>医療機関をブルダウン選<br>沢を想定する。          10区のブルダウン選択       転院日       システム内       システム外       □       こ       ※10区全てをひとつのブ<br>ルダウンにすると選択肢<br>が多すぎるので、区で<br>なってから選択可能とす<br>る。         入力方式「yyyymmdd」       退院日       □       □       □       □       □       □       □       □                                                                                                    |                                        | ADL    | 運動       |                | 認知          |            |           |            | 転院or退院の登録が必要と            |
| □     1 mass       □     完全介助       □     完全介助       □     完全介助       □     完全介助       □     完全介助       □     完全介助       □     完全介助       □     完全介助       □     完全介助       □     京金介助       □     京金介助       □     京元引受人       □     配偶者       □     子       □     公母       □     兄弟姉妹       □     での他       □     不明       □     一       □     記信者       □     子       □     公母       □     兄弟姉妹       □     での他       □     不明       □     京会の他       □     不明       □     ○       □     記       □     三       □     三       □     三       □     三       □     三       □     二       □     三       □     三       □     三       □     三       □     三       □     三       □     □       □     □ <th></th> <th></th> <th></th> <th> 部分介助<br/>□ 介助あり</th> <th>Ĺ</th> <th> 部分1<br/> 介助a</th> <th>下助<br/>50</th> <th></th> <th>なる旨のメッセージを表示<br/>する。</th>                                                                                                    |                                        |        |          | 部分介助<br>□ 介助あり | Ĺ           | 部分1<br>介助a | 下助<br>50  |            | なる旨のメッセージを表示<br>する。      |
| 酸素投与量       ℓ/分         GK換種別       転院もしくは退院の登録をしてください。         身元引受人       配偶者         子       公母         兄弟姉妹       その他         小力方式「yyyymmdd」       備考         10区のプルダウン選択       転院先医療機関所在区         入力方式「yyyymmdd」       転院台         支入力方式「yyyymmdd」       支ステム内         ス力方式「yyyymmdd」       ス力                                                                                                    |                                        |        |          |                | -           |            | ~<br>予助   |            |                          |
| 保険種別       転院もしくは退院の登録をしてください。       「不明         身元引受人       配偶者       子       公母       兄弟姉妹       その他       不明         入力方式「yyyymmdd」       備考      (自由記載)       システム内       システム外       ご       選択された区に存在する<br>医療機関をプルダウン選択<br>板を想定する。         10区のプルダウン選択       転院日       システム内       システム外       ご       選択された区に存在する<br>医療機関をプルダウン選択<br>状を想定する。         入力方式「yyyymmdd」       退院日       ス力       如り       グリア       バー・・・・                                                                                                    |                                        | 酸素投与量  | l /5     | <del></del>    |             |            |           | -          | 転院調整をシステム内外の             |
| 中工院もしくは320元の豆豆球をしてくたさい。           ・・・・・・・・・・・・・・・・・・・・・・・・・・・・・                                                                                                    |                                        | 保険種別   |          | <u></u>        |             | +1 >       | □ 不明      |            | どちらで行ったかを把握す             |
| 入力方式「yyyymmdd」       配偶者       」 子       」 文母       一、兄弟姉妹       」 その他       「本明         入力方式「yyyymmdd」       備考      (自由記載)       システム内       システム内       ご       選択された区に存在する<br>医療機関をプルダウン選択<br>扱を想定する。         10区のプルダウン選択       転院先医療機関所在区       ▼       転院先医療機関       ▼       いいののプルダウンにすると選択肢<br>が多すぎるので、区で<br>絞ってから選択可能とす<br>る。         入力       クリア       「「」、 の更ス                                                                                                    |                                        |        |          |                |             |            |           | -          | らかを必ず強制選択。               |
| 入力方式「yyyymmdd」 備考 (自由記載)          「個考 (自由記載)       システム内 」 システム外 」       選択された区に存在する 医療機関をプルダウン選択を想定する。         10区のプルダウン選択       転院先医療機関所在区 ▼       転院先医療機関 ▼         入力方式「yyyymmdd」 退院日       入力       クリア                                                                                                    |                                        | 3/0127 |          |                |             |            |           |            | 7/                       |
| 10区のプルダウン選択       システム内       システム外       □       次       次       ジ       次       ジ       次       ジ       ジ       ジ       ご       ご <th>入力方式「yyyymmdd」</th> <th>備考</th> <th>(自由</th> <th>記載)・・・・・</th> <th></th> <th></th> <th></th> <th><math>\square</math></th> <th>選択された区に存在する 医療機関をプルダウン選</th>                                  | 入力方式「yyyymmdd」                         | 備考     | (自由      | 記載)・・・・・       |             |            |           | $\square$  | 選択された区に存在する 医療機関をプルダウン選  |
| 10区のフルダウン選択       ※10区全てをひとつのプ<br>ルダウンにすると選択肢<br>が多すぎるので、区で<br>絞ってから選択可能とす<br>る。         入力       クリア                                                                                                    |                                        | 転院日    |          |                | システム内 🗌     | シス         | ታሪቃ 🗌     |            | 沢を想定する。                  |
| 入力方式「yyyymmdd」       J       J       が多すぎるので、区で         次力       クリア       ノフ                                                                                                    | 10区のノルタワン選択                            | 転院先医療機 | 周所在区 ▼   |                |             | ▼          |           |            | ※10区全てをひとつのプレダウンにすると選択肢  |
| 入力     クリア     縦ってから選択可能とす<br>る。                                                                                                    | 入力方式「wwwmmdd」                          |        | ·····    |                |             | ·          |           | -          | が多すぎるので、区で               |
| 入力                                                                                                    | ////////////////////////////////////// | > 退院日  |          |                |             |            |           | )          |                          |
|                                                                                                    |                                        |        |          | 入力             | クリア         |            |           | L          | <br>【 Xニューへ戻る            |

N COL RADA AND AND THE AND THE AND TH

| 7-3. 転退院情                  | <b>報登</b> 録催 | ぶ 画 面 🕴 | <b>运退院</b>                                                                                              | 青報登録確認        | 刃                |           | 赤枠内は非入力領域(表示のみ)。赤枠は表示しない。                                                                                                    |
|----------------------------|--------------|---------|----------------------------------------------------------------------------------------------------|---------------|------------------|-----------|----------------------------------------------------------------------------------------------------|
| 入力した内容で登録して                | 性別           | □ 男性    | 女性                                                                                                    |               | <b>管理番号</b> 000  | 2         |                                                                                                    |
| いいかを確認する画面                 | 年齢           | j       | 表                                                                                                    |               |                  |           |                                                                                                    |
|                            | 患者居住区        | □ 中央区   | □ 北区                                                                                                    | □ 東区 □ 白石区    | 厚別区              | 豊平区       |                                                                                                    |
|                            |              | □ 清田区   | □ 南区                                                                                                    | 🔲 西区 🗌 手稲     | 区 🗌 市外 🚺         | 一不明       |                                                                                                    |
|                            | 転院理由         |         | 炎 🔲 尿路感染                                                                                                | 症 🔲 大腿骨頚部骨折 🚺 | 🗌 副傷病 🚺 AI       | DL低下 🔲 +カ | रेश्रर्नरॉग्री                                                                                                    |
|                            | 入院日          | 令和5年0月  | ВОС                                                                                                    |               |                  |           |                                                                                                    |
|                            | JCS          |         | <b>]</b> I-1                                                                                            | II -10        |                  |           |                                                                                                    |
|                            |              | Ę       | ] I-2                                                                                                   | □ I-20        | Ш-200            |           |                                                                                                    |
|                            |              | L       | <b></b> I-3                                                                                             | □ II-30       | Ш-300            |           |                                                                                                    |
|                            | ADL          | 運動      |                                                                                                    | 認知            |                  |           |                                                                                                    |
|                            |              |         | □ 部分/T助<br>□ 介助あり                                                                                       |               | □ 部分升助<br>□ 介助あり | - F       | 霍認のメッセージを表示                                                                                                    |
|                            |              |         | <br>□ 完全介助                                                                                              |               | □ 完全介助           |           |                                                                                                    |
|                            | 酸素投与量        | l       | /分                                                                                                    |               |                  |           |                                                                                                    |
|                            | 保険種別         |         |                                                                                                    |               |                  | □ 不明      |                                                                                                    |
|                            | 身元引受人        |         |                                                                                                    |               | 味 🗌 その他          | □ 不明      |                                                                                                    |
|                            | 備考           | (自      | <br>由記載)・・・・・・                                                                                          | ••••          |                  |           | 「入力訂正」ボタン                                                                                                    |
| 登録ボタンを押下した<br>アカウントIDと時占を5 | 転院日          |         |                                                                                                    | システム内 🗌       | システム外 [          | ]         | る行下した場合は、<br>入力内容をリセット<br>せずに 前面面(7-2                                                                                                    |
| 年間はDB上に保存する。<br>(情報セキュリティと | 転院先医療機関      | 所在区 ▼   |                                                                                                    | 転院先医療機関       | ▼                |           | <ul> <li>         ・ビッに、前回面(1-2.         ・</li> <li>         転退院情報登録)に         </li> <li>         ・</li> <li>         ・</li></ul> <li>         ・</li> <li></li> |
| ログ管理のため)                   | 退院日          |         |                                                                                                    |               |                  |           |                                                                                                    |
|                            |              |         | 入力<br>確認<br>(<br>(<br>(<br>(<br>(<br>)<br>(<br>)<br>(<br>)<br>(<br>)<br>(<br>)<br>(<br>)<br>(<br>)<br>( |               | カ<br>E           |           | ✓ メニューへ戻る                                                                                                    |

**転泡や性把必得ウフ** 

7 1

| /-4. 私区阮间                         | 取모翊元           | 5 転 5    | 退院情報              | <b>员 登 録 完 了</b> |               |           |        |                                                 |
|-----------------------------------|----------------|----------|-------------------|------------------|---------------|-----------|--------|-------------------------------------------------|
|                                   | 性別             | □ 男性     | □ 女性              | Ĩ                | 管理番号          | 0000      | 4      | のみ)。赤枠は表示しない。                                   |
| 登録が完了したことを<br>確認する画面              | 年齢             | 歳        |                   |                  |               |           |        |                                                 |
|                                   | 患者居住区          | □ 中央区    | 11区               | 東区 🗌 白石区         | J.            | 厚別区 🗌 豊平区 |        |                                                 |
|                                   |                | □ 清田区    | 🗌 南区 🗌            | ] 西区 🗌 手稲区       | ī 🔲           | 市外 🔲 不明   |        |                                                 |
|                                   | 転院理由           | 🗌 誤嚥性肺炎  | 🗌 尿路感染症 🕻         | 大腿骨頚部骨折          | 副傷病           | ADL低下     | ] +カス: | タマイズ項目                                          |
|                                   | 入院日            | 令和5年0月00 | D日                |                  |               |           |        |                                                 |
|                                   | JCS            |          | I-1               | II-10            | _ Ⅲ-100       | )         |        |                                                 |
|                                   |                |          | I -2              |                  | □ Ⅲ-200       | )         |        |                                                 |
|                                   |                |          | _1-3 <b> </b><br> | II-3U            |               | J<br>     |        |                                                 |
|                                   | ADL            | 連動       | 目立<br>□ 部分介助      | 記法大山             | □ 目立<br>副 部分· | 介助        |        |                                                 |
| 登録された転退院情報は<br>5年間はDBで保存し、項       |                |          | 1 介助あり            |                  | □ 介助          | あり        |        |                                                 |
|                                   |                |          | ] 完全介助            |                  | □ 完全          | 介助        | R      | モ子した旨のメッセージを<br>表示                              |
| 能な状態で保存する。                        | 酸素投与量          | ℓ/5      | }                 |                  |               |           |        |                                                 |
| 件数はシステム上でカウ                       | 保険種別           |          | <br>登録が           | <br>完了しました。      |               | 一一下明      |        |                                                 |
| (非表示項目)                           | 身元引受人          | □ 配偶者    |                   |                  | <b>₹</b>      | 】その他 □ 不明 |        |                                                 |
| また、管理者権限(札幌                       | 備考             | (自由)     | <br>記載)・・・・・      | •                |               |           |        | 「印刷」ボタンを                                        |
| 市) ではその件数につい    <br>  て閲覧、出力(条件別) |                |          |                   | システム内 <b>〇</b>   | <br>シス        |           |        | 押下すると、端末  <br>  に接続されたプリ                        |
| できるものとする。                         |                |          |                   |                  |               |           |        | ンターから、登録                                        |
|                                   | <b>転院先医療機関</b> | 卵在凶 _ ▼  |                   | 転院先医療機関<br>      |               |           |        | <ul> <li>された情報をA41</li> <li>枚片面で印刷でき</li> </ul> |
|                                   | 退院日            |          |                   | _                |               |           |        | ┨ る仕様とする。                                       |
|                                   |                |          |                   |                  |               |           |        |                                                 |

▲ メニューへ戻る

| 画面ID    | 画面名                                       | 概要                                            | 遷移先画面ID | 遷移先画面名                                                                                                    |
|---------|-------------------------------------------|-----------------------------------------------|---------|----------------------------------------------------------------------------------------------------|
|         |                                           |                                               | 2-1     | 患者情報登録                                                                                                    |
|         |                                           |                                               | 3-1     | 患者情報照会                                                                                                    |
|         |                                           | ログイン後に最初に表示する画面で、各業務画面へ遷移するため                 | 4-1     | 医療機関情報登録                                                                                                    |
| 1-1     | メインメニュー                                   | のメニュー項目を表示する。                                 | 5-1     | 転院先医療機関検索                                                                                                    |
|         |                                           |                                               | 6-1     | 転院待ち患者検索                                                                                                    |
|         |                                           |                                               | 7 1     |                                                                                                    |
|         |                                           |                                               | 1-1     |                                                                                                    |
| 2-1     | 患者情報登録                                    | 転院させたい患者の情報を入力する。                             | 1-1     | メインメーユー                                                                                                    |
| -       |                                           |                                               | Z-Z     | 思者情報登球唯認                                                                                                    |
|         |                                           |                                               | 1-1     | メインメニュー                                                                                                    |
| 2-2     | 患者情報登録確認                                  | 患者情報登録で入力された内容を確認する。                          | 2-1     | 患者情報登録                                                                                                    |
|         |                                           |                                               | 2-3     | 患者情報登録完了                                                                                                    |
|         |                                           |                                               | 1-1     | メインメニュー                                                                                                    |
| 2-3     | 患者情報登録完了                                  | 患者情報登録確認から患者情報が登録されたことを確認する。                  | 3-1     | 患者情報照会                                                                                                    |
|         |                                           |                                               | 5-1     | 転院先医療機関検索                                                                                                    |
|         |                                           |                                               | 1-1     | メインメニュー                                                                                                    |
| 3-1     | 患者情報照会                                    | 自院で登録した患者情報を昭会する。                             | 3-2     | 患者情報確認                                                                                                    |
|         |                                           |                                               | 3-3     | 串者情報修正・削除                                                                                                    |
|         |                                           |                                               | 1 1     |                                                                                                    |
| 3-2     | 患者情報確認                                    | 登録されている患者情報を確認する。                             | 1-1     | メインメーユー                                                                                                    |
|         |                                           |                                               | 3-1     | 患者情報照会                                                                                                    |
|         |                                           |                                               | 1-1     | メインメニュー                                                                                                    |
| 3-3     | 患者情報修正・削除入力                               | 登録されている患者情報の修正や削除の入力をする。                      | 3-1     | 患者情報照会                                                                                                    |
|         |                                           |                                               | 3-4     | 患者情報修正・削除入力確認                                                                                                    |
|         |                                           |                                               | 1-1     | メインメニュー                                                                                                    |
| 3-4     | 患者情報修正・削除入力確認                             | 患者情報修正・削除入力で入力された内容を確認する。                     | 3-3     | 患者情報修正・削除入力                                                                                                    |
|         |                                           |                                               | 3-5     | 患者情報修正・削除完了                                                                                                    |
|         |                                           | 患者情報修正・削除入力確認から患者情報が修正(削除)された                 | 1-1     | メインメニュー                                                                                                    |
| 3-5     | 患者情報修正・削除完了                               | ことを確認する                                       | 3-1     |                                                                                                    |
|         |                                           |                                               | 1 1     |                                                                                                    |
| 4-1     | 医療機関情報登録                                  | 自院の医療機関名、空床数などを入力する。                          | 1-1     |                                                                                                    |
|         |                                           |                                               | 4-2     | 医療機関情報豆球唯認                                                                                                    |
|         |                                           |                                               | 1-1     | メインメニュー                                                                                                    |
| 4-2 医療機 | 医療機関情報登録確認                                | 医療機関情報登録で入力された内容を確認する。                        | 4-1     | 医療機関情報登録                                                                                                    |
|         |                                           |                                               | 4-3     | 医療機関情報登録完了                                                                                                    |
| 1.2     | 医索機問結却改得它了                                | 医療機関情報登録確認から医療機関情報が登録されたことを確認                 | 1-1     | メインメニュー                                                                                                    |
| 4-3     | 区僚陇陕旧轮豆琢元」                                | する。                                           | 6-1     | 転院待ち患者検索                                                                                                    |
|         |                                           | 性別、症状を指定して、検索時点で症状に対応した空床がある医                 | 1-1     | メインメニュー                                                                                                    |
| 5-1     | 転院无医療機関検索                                 | 療機関を表示する。                                     | 5-2     | 転院先医療機関選択                                                                                                    |
|         |                                           |                                               | 1-1     | メインメニュー                                                                                                    |
| 5-2     | 転院先医療機關選択                                 | 深収した医療機関と白陰の患者一覧を表示する                         | 5-1     | File A Construction of the second second s                                                                                                    |
| 52      |                                           | 医外した区域域内と自防の応告見てながする。                         | 5-1     |                                                                                                    |
|         |                                           |                                               | 0-5     | 1400日の11日11日                                                                                                    |
|         |                                           |                                               | 1-1     |                                                                                                    |
| 5-3     | 転院待ち患者情報送信                                | 転院させたい患者情報を、転院先候補の医療機関に送信する。                  | 3-3     | 患者情報修止・削除人力                                                                                                    |
|         |                                           |                                               | 5-2     | 転院先医療機関選択                                                                                                    |
|         |                                           |                                               | 5-4     | 転院待ち患者情報送信確認                                                                                                    |
|         |                                           | 転防法 キー 半時起送信 でうし ちわていた 中のなど信し ていいか 恋          | 1-1     | メインメニュー                                                                                                    |
| 5-4     | 転院待ち患者情報送信確認                              | 私防守 5志有 旧報 区信 C 八力 され C いた 内谷 を 区信 C C いい が唯  | 5-3     | 転院待ち患者情報送信                                                                                                    |
|         |                                           | <b>声心 9 つ。</b>                                | 5-5     | 転院待ち患者情報送信完了                                                                                                    |
|         | 4-0-10-10-10-10-10-10-10-10-10-10-10-10-1 | 転院待ち患者情報送信確認から転院待ち患者の情報が送信された                 | 1-1     | メインメニュー                                                                                                    |
| 5-5     | 転院待ち患者情報送信完了                              | ことを確認する。                                      | 5-1     | 転院先医療機関検索                                                                                                    |
|         |                                           | 管理番号 症状 性別等のいくつかの項目で転院待ちの患者情報                 | 1-1     | メインメニュー                                                                                                    |
| 6-1     | 転院待ち患者検索                                  | た絵売」 イキーナス                                    | 6.2     | 転除法たま老情報政認                                                                                                    |
|         |                                           | を快来して我がする。                                    | 1 1     | 料所行り志有用取唯記                                                                                                    |
| 6-2     | 転院待ち患者情報確認                                | 転院待ち患者検索で選択した患者の詳細な情報を確認する。                   | 1-1     |                                                                                                    |
|         |                                           |                                               | 6-1     | 転防侍ち患者検索                                                                                                    |
| 7-1     | 登録患者一覧                                    | 自院で登録した患者情報がリストのように一覧で表示される。                  | 1-1     | メインメニュー                                                                                                    |
|         |                                           |                                               | 7-2     | 転退院情報登録                                                                                                    |
|         |                                           |                                               | 1-1     | メインメニュー                                                                                                    |
| 7-2     | 転退院情報登録                                   | 自院で登録した患者の転退院情報を登録する。                         | 7-1     | 登録患者一覧                                                                                                    |
|         |                                           |                                               | 7-3     | 転退院情報登録確認                                                                                                    |
|         |                                           |                                               | 1-1     | メインメニュー                                                                                                    |
| 7-3     | 転退院情報登録確認                                 | 転退院情報登録で入力した内容を確認する。                          | 7-2     | 転退院情報登録                                                                                                    |
|         |                                           |                                               | 7-4     | 転退院情報登録宗了                                                                                                    |
|         |                                           | 転退院情報啓録確認から 転退院情報が登録されたマレ友疎認す                 | 1_1     | × インメニュー                                                                                                    |
| 7-4     | 転退院情報登録完了                                 | TEACTOLINTIAエジルドロロンソン、TAAとりしてHKリゴジアC1しにしてと唯能の | 7 1     | 2. 1. 2. 2. 二<br>2. 2. 2. 二<br>2. 2. 2. 二<br>2. 2. 2. 二<br>2. 2. 2. 二<br>2. 2. 2. 二<br>2. 2. 二<br>2. 二<br>2<br>2. 二<br>2. 二<br>2. |
|         |                                           |                                               | 1-1     | 豆球思有一頁                                                                                                    |
| 8-1     | 管理者画面                                     | 医療機関のマスダ官理、カスタマイス項目の官埋、CSVの出力など               | 1-1     | メインメニュー                                                                                                    |
|         |                                           | を行うことができる管理者画面。                               |         |                                                                                                    |

# 転院搬送支援システム

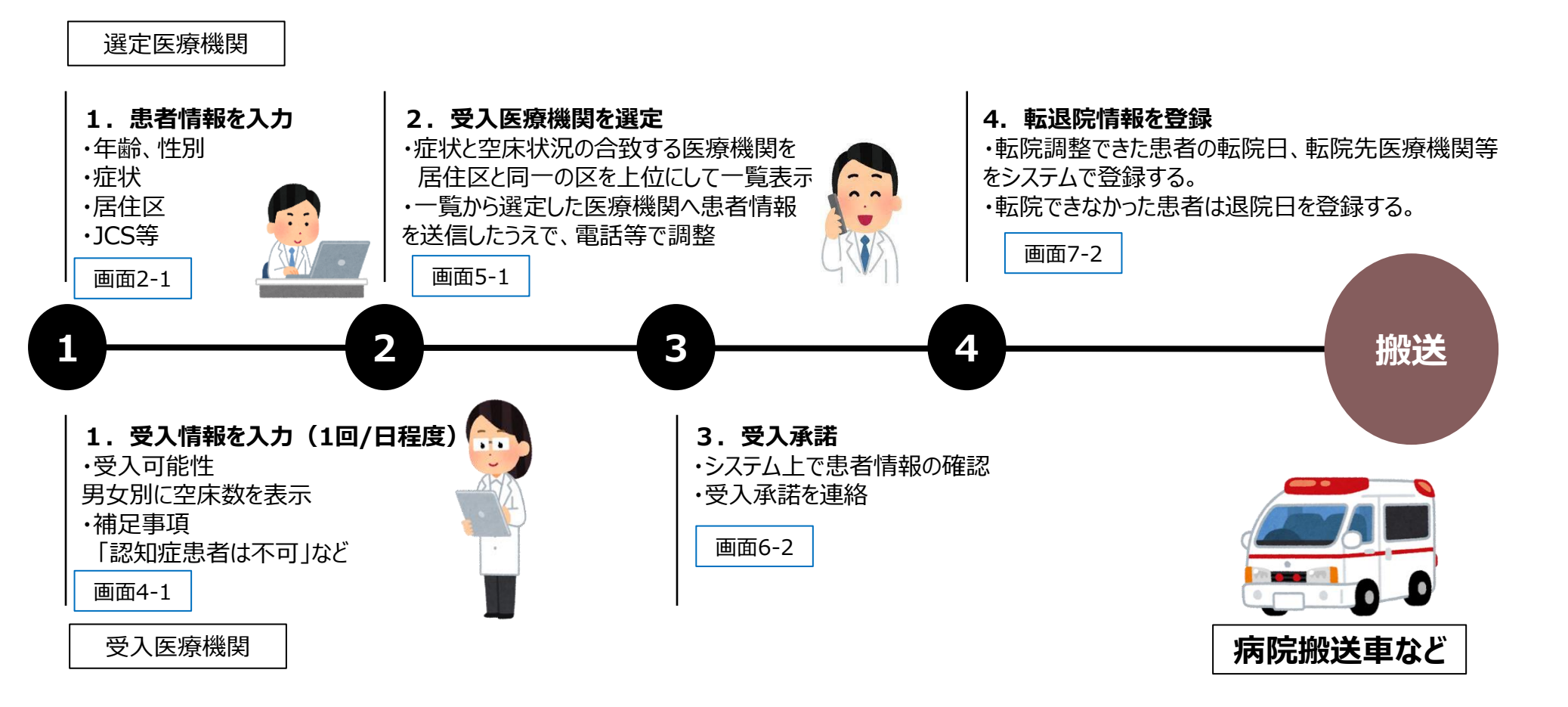

- 入力情報の内容、伝達手段手順、情報管理、運営方法等を検討
- 可能な限り負担の少ない効率的な方法とし、運用の中でカスタマイズ可能なシステムとする。